#### Materi

#### PENGGUNAAN MICROSOFT EXCEL

#### Kompetensi:

Setelah mengikuti pelatihan ini, diharapkan peserta mampu:

- 1. Memahami Pengantar Microsoft Excel
- 2. Memahami Elemen dan Excel interface
- 3. Memahami Modifikasi Excel Interface
- 4. Memahami Navigate dan Select Cells dalam Worksheets
- 5. Memahami Fungsi Dasar Excel: Copy & Paste, Custom Formatting, Validasi Data, Create & Modify Tables
- 6. Memahami Fungsi dan Formula dalam Excel.
- 7. Memahami Fungsi Autosum, Fungsi Matematika, Fungsi Logika, Fungsi Text, Memahami fungsi Fungsi Date & Time, Fungsi Vlookup, Membuat Chart
- 8. Memahami Pivot Table

## 1.1. Pendahuluan

Microsoft Excel adalah program aplikasi untuk membuat mengolah data angka dalam bentuk tabel. Data dimasukkan dalam sel yang berjajar dalam baris horizontal dan kolom vertikal pada sebuah worksheet. Baris di dalam excel dinamakan row dan kolomnya dinamakan column. Kelebihan dari microsoft excel ini diantaranya:

- 1. Visualisasi dan AnalisaData
- 2. Membuat perhitungan yang kompleks untuk membantu mengajukan dan menjawab pertanyaan tentang keuangan perusahaan, efisiensi, alurkerja, inventori.
- 3. Membersihkan dan menyiapkan data untuk dianalisa
- 4. Desain spread sheet tingkat profesional untuk menata data secara cerdas dan bermanfaat
- 5. Menganalisa informasi dengan cepat dan akurat
- 6. Memecahkan masalah bisnis dengan aplikasi data yang canggih
- 7. Membantu mengidentifikasi trend
- 8. Meningkatkan efisiensi
- 9. Menjadikan pekerjaan lebih mudah
- 10. Meningkatkan nilai (value) sebagai Karyawan

#### **1.2. Pengenalan Elemen dan Excel interface**

Cara membuka program aplikasi excel yaitu dengan memilih atau Klik menu start – klik Programs – klik Microsoft Excel. Maka tampilan pertama excel terbuka dengan secara otomatis akan membuka lembar kerja yang baru yang siap untuk diisi.

Pada layar microsoft excel memiliki tampilan layar window standar dan elemen-elemen yang ada pada microsoft Excel adalah :

- Quick Access Toolbar
- Title bar
- Formula bar (tempat untuk memasukkan dan menyunting data dan formula)
- Close button
- Ribbon
- Name box

- Active cell (area Referensi yang menampilkan sel yang aktif)
- Rows
- Columns
- Scroll bars
- Worksheet tabs (memungkinkan berpindah antar worksheet dengan cepat)
- View buttons
- Zoom slider

Gambar tampilan aplikasi microsoft excel dapat dilihat seperti gamber berikut ini:

| Quick Access Toolbar                                                                                                    | Title b                                                     | ar F                                                | ormula bar                              | Close button |
|----------------------------------------------------------------------------------------------------|-------------------------------------------------------------|-----------------------------------------------------|-----------------------------------------|--------------|
| <b>□</b> 5× ♂× <b>% ×</b> ∓                                                                                                    | Book1 - Excel                                               |                                                     | Sign in 🗗 –                             | · □ ×        |
| File Home Insert Draw Page Layout Formulas                                                                                                    | Data Review View                                            | Help Power Pivot                                    | Q Tell me what you want t               | to do 🛛 🖓    |
| $\begin{array}{c c} & & & \\ & & & \\ \hline \\ Paste \\ & & \\ & & \\$ | General<br>\$ ~ % ?<br>\$ General<br>Conc<br>Form<br>© Conc | ditional Formatting ~<br>nat as Table ~<br>Styles ~ | Insert → ∑ → 21 Delete → ↓ → C Format → | Ribbon       |
| Clipboard 🗔 Font 🗔 Alignment                                                                                                    | Number 🕞                                                    | Styles                                              | Cells Editing                           |              |
| A1 $\checkmark$ : $\times$ $\checkmark$ $f_x$                                                                                                    |                                                             |                                                     |                                         | *            |
| A B C D E<br>1 A A B C D E<br>1 Active cell Active cell Ac                                                                                                    | F G H                                                       | buttons                                             | K L<br>Columns                          | M N          |
| ~                                                                                                    |                                                             |                                                     | (                                       | Zoom slider  |

Gambar 1.1. Tampilan Microsoft Excel

Untuk mengoperasikan program aplikasi microsoft excel dapat dilakukan dengan menggunakan tombol Keyboard Shortcut seperti berikut ini:

A. General :

- 1. Open a workbook : Ctrl + O
- 2. Create New : Ctrl + N
- 3. Save : Ctrl + S
- 4. Preview and Print : Ctrl + P
- 5. Close a Workbook : Ctrl + W
- 6. Help : F1
- 7. Run Spelling Check : F7
- 8. Calculate worksheets : F9
- 9. Create an absolute normal : F4

#### B. Navigation:

|    | 1.  | Move between Cells       | $\leftarrow,\uparrow,\downarrow,\rightarrow$ |         |
|----|-----|--------------------------|----------------------------------------------|---------|
|    | 2.  | Right one cell           | : Tab                                        |         |
|    | 3.  | Left one cell            | : Shift + Tab                                |         |
|    | 4.  | Down one cell            | : Enter                                      |         |
|    | 5.  | Up one cell              | : Shift + Enter                              |         |
|    | 6.  | Down one screen          | : Page Down                                  |         |
|    | 7.  | Up one screen            | : Page Up                                    |         |
|    | 8.  | To cell A1               | : Ctrl + Home                                |         |
|    | 9.  | To last cell             | : Ctrl + End                                 |         |
|    | 10. | Go to dialog box         | : F5                                         |         |
| C. | Ed  | iting :                  |                                              |         |
|    | 1.  | Cut                      | : Ctrl + X                                   |         |
|    | 2.  | Сору                     | : Ctrl + C                                   |         |
|    | 3.  | Paste                    | : Ctrl + V                                   |         |
|    | 4.  | Undo                     | : Ctrl + Z                                   |         |
|    | 5.  | Redo                     | : Ctrl + Y                                   |         |
|    | 6.  | Find                     | : Ctrl + F                                   |         |
|    | 7.  | Replace                  | : Ctrl + H                                   |         |
|    | 8.  | Select All               | : Ctrl + A                                   |         |
|    | 9.  | Edit active cell         | : F2                                         |         |
|    | 10. | Clear cell contents      | : Delete                                     |         |
| D. | For | rmat :                   |                                              |         |
|    | 1.  | Bold                     | : Ctrl + B                                   |         |
|    | 2.  | Italics                  | : Ctrl + I                                   |         |
|    | 3.  | Underline                | : Ctrl + U                                   |         |
|    | 4.  | Open format cells dialog | box : Ctrl + Sh                              | ift + F |
|    | 5.  | Select entire row        | : Shift + Sp                                 | pace    |
|    | 6.  | Select entire column     | $: Ctrl + Space{-1}$                         | ace     |
|    | 7.  | Hide selected rows       | : Ctrl + 9                                   |         |
|    | 8.  | Hide selected columns    | : Ctrl + 0                                   |         |

#### **1.3. Modifikasi Excel Interface**

Menu Ribbon adalah kumpulan tombol perintah pada microsoft excel yang dikelompokkan dalam bentuk tab-tab berdasarkan kategori kemiripan dari fungsi-fungsinya. Menu Ribbon terdiri dari Tab Home, Insert, Draw, PageLayout, Formulas, Data, Review, Help, View serta tab-tab lain yang tersembunyi.

Tampilan menu Ribbon pada microsoft excel dapat kita modifikasi dengan menambahkan menu baru atau mengurangi menu yang sudah ada. Untuk memodifikasi menu Ribbon dapat kita lakukan dengan cara seperti berikut ini:

• Klik File  $\rightarrow$  Options, kemudian klik pada pilihan Customize Ribbon atau

• Klik kanan pada area Ribbon, kemudian klik Customize Ribbon

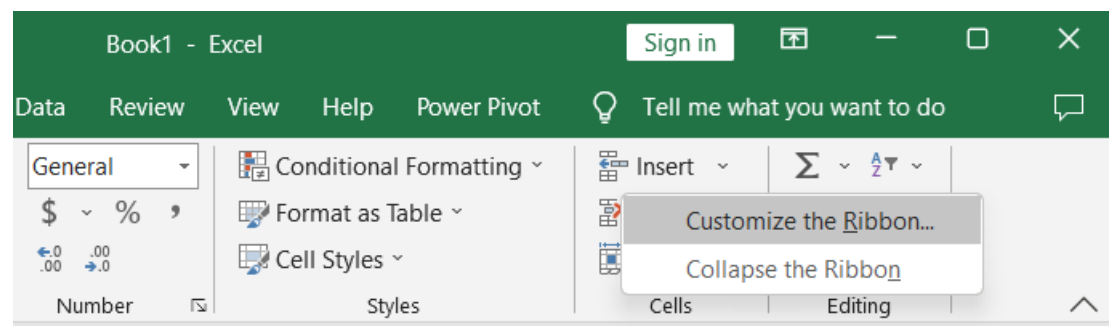

Gambar 1.2. Modifikasi Menu Ribbon

Setelah di klik pada perintah di atas, maka akan muncul kotak tampilan customize Ribbon seperti gambar di bawah ini:

| Excel Options        |                                |    |                |                           | ?      | ×     |
|----------------------|--------------------------------|----|----------------|---------------------------|--------|-------|
| General              | Customize the Ribbon.          |    |                |                           |        |       |
| Formulas             | Choose commands from:          |    |                | Customize the Ribbon:     |        |       |
| Data                 | Popular Commands               |    |                | Main Tabs                 | •      |       |
| Proofing             | Topular commands               |    |                |                           |        |       |
| Save                 | YAdd or Remove Filters         | 4  |                | √ <mark>√</mark> Home     |        |       |
| Language             | All Chart Types [Create Chart] | >  |                | > Clipboard<br>> Font     |        |       |
| Accessibility        | Calculate Now                  |    |                | Alignment                 |        |       |
| Advanced             | ≡ Center                       |    |                | > Number                  |        |       |
|                      |                                | >  |                | > Styles                  |        |       |
| Customize Ribbon     | 데 Custom Sort                  |    |                | > Cells                   |        |       |
| Quick Access Toolbar | X Cut                          |    |                |                           |        |       |
|                      | A Decrease Font Size           |    |                |                           |        |       |
| Add-ins              | Delete Cells                   |    |                |                           |        |       |
| Trust Center         | 😾 Delete Sheet Columns         |    | <u>A</u> dd >> |                           |        | •     |
| hust center          | Delete Sheet Rows              |    | < < Remove     | Formulas                  |        | •     |
|                      | Email                          |    |                | > 🗸 Data                  |        |       |
|                      | Fill Color                     | >  |                | > Review                  |        |       |
|                      | Font                           | I~ |                | > View                    |        |       |
|                      | A Font Color                   | >  |                | > Developer               |        |       |
|                      | Font Size                      | I~ |                | Add-ins                   |        |       |
|                      | E Format Cells                 |    |                |                           |        |       |
|                      | Format Painter                 |    |                | > Help                    |        |       |
|                      | Freeze Panes                   | >  |                | > Power View              | -      |       |
|                      | A Increase Font Size           |    |                | DECIGN                    |        |       |
|                      | Insert Cells                   |    | (              | Ne <u>w</u> Tab           |        |       |
|                      | $f_x$ Insert Function          |    |                | Customizations: Reset - i |        |       |
|                      | Insert Picture                 |    |                |                           | 、<br>、 |       |
|                      | "F"Insert Sheet Columns        |    | •              | Import/Export 🔻 🖳         | /      |       |
|                      |                                |    |                | ОК                        | Ca     | ancel |

Gambar 1.3. Tampilan Customize Menu Ribbon

Untuk membuat tab baru dapat digunakan dengan klik pada tombol New Tab, kemudian untuk membuat group baru dalam menu tab dapat menggunakan tombol New Group.

## 1.4. Quick Access Toolbar (QAT)

Quick Access Toolbar (QAT) merupakan menu cepat untuk menempatkan tombol-tombol perintah yang sering digunakan pada penggunaan microsoft excel, sehingga menjadi lebih mudah dan lebih cepat untuk menjalankan perintah tersebut.

Untuk memodifikasi menu Quick Access Toolbar (QAT) dapat kita lakukan dengan cara Tampilan dari menu bar dapat dilihat seperti gambar berikut ini:

- Klik File  $\rightarrow$  Options, kemudian klik pada pilihan Quick Access Toolbar atau
- Klik tombol Customize Quick Access Toolbar, kemudian klik More Commands seperti gambar berikut ini:

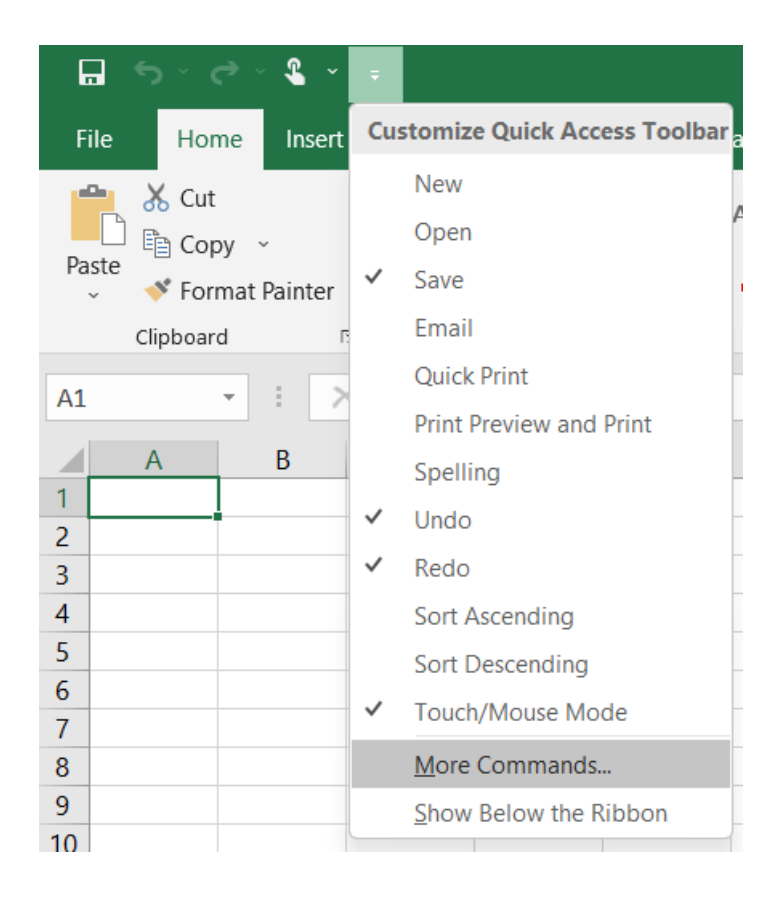

Gambar 1.4. Tampilan Menu Pilihan Customize Quick Access Toolbar

Setelah di klik pada pilihan menu di atas, maka akan muncul tampilan Quick Access Toolbar seperti gambar berikut ini:

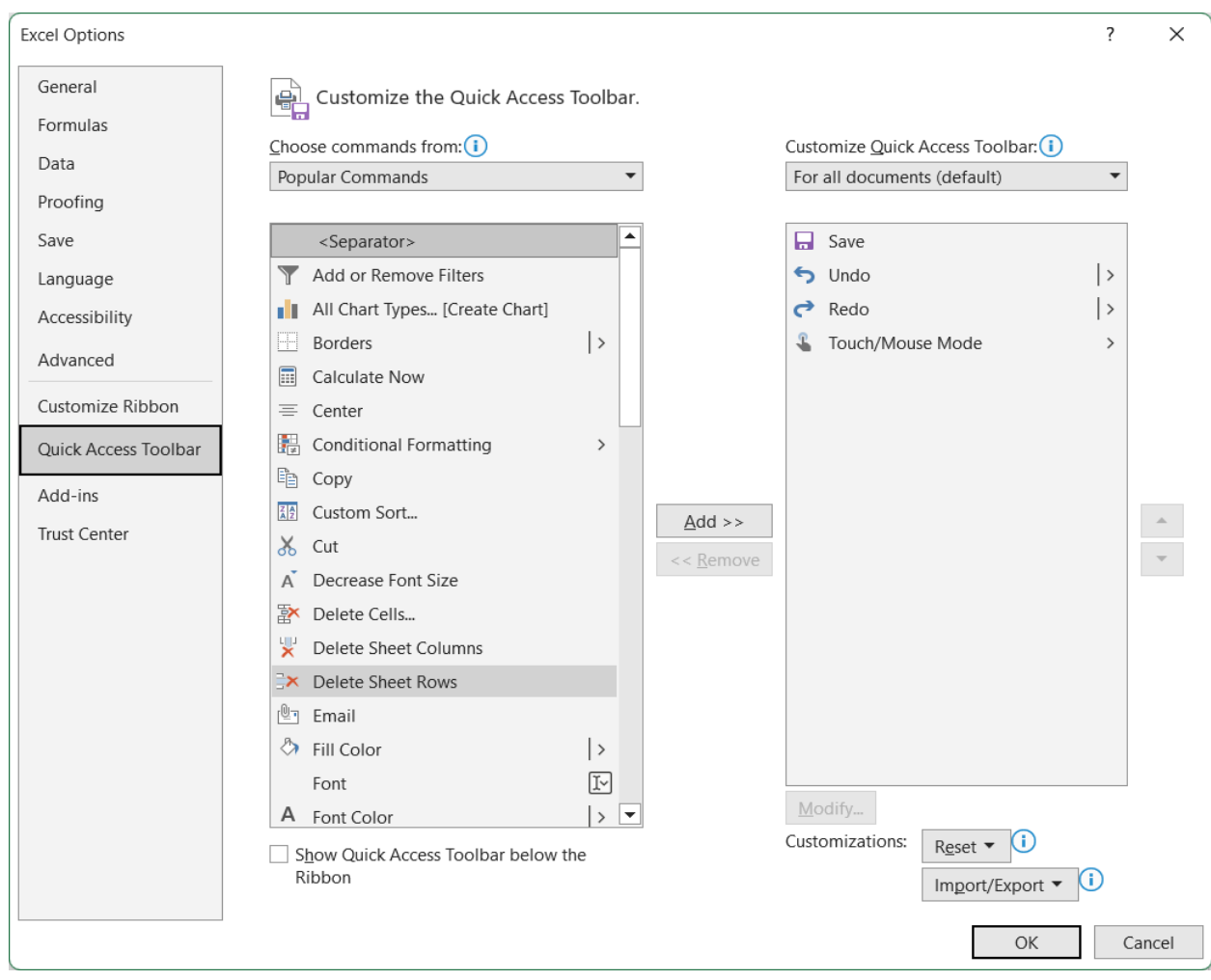

Gambar 1.5. Tampilan Menu Pilihan Customize Quick Access Toolbar

Pada gambar di atas, kita dapat menambah atau mengurangi pada menu Customize Quick Access Toolbar untuk memudahkan kita dalam menjalankan perintah secara cepat.

## 1.5. Navigate dan Select Cells dalam Worksheets

Untuk navigasi pada microsoft excel dapat dilakukan perintah cepat, terlebih dahulu bukalah file excel dengan nama file : Latihan.xlsx sepert gambar berikut:

| A  | В          | С     | D     | Е     | F     | G     | Н     | L     | J     | К     | L     | М     | Ν     |
|----|------------|-------|-------|-------|-------|-------|-------|-------|-------|-------|-------|-------|-------|
| 1  |            |       |       |       |       |       |       |       |       |       |       |       |       |
| 2  | Cabang     | Jan   | Feb   | Mar   | Apr   | May   | Jun   | Jul   | Aug   | Sep   | Oct   | Nov   | Dec   |
| 3  | Jakarta    | 4,502 | 4,162 | 2,049 | 3,069 | 4,687 | 3,633 | 2,568 | 2,384 | 4,934 | 4,476 | 4,501 | 1,539 |
| 4  | Bandung    | 1,682 | 2,823 | 1,698 | 3,176 | 3,872 | 3,483 | 4,254 | 4,471 | 4,624 | 4,344 | 3,538 | 1,227 |
| 5  | Surabaya   | 1,482 | 3,440 | 3,207 | 1,155 | 1,158 | 4,293 | 2,483 | 3,588 | 4,272 | 4,753 | 4,008 | 4,906 |
| 6  | Jogjakarta | 4,135 | 1,707 | 2,661 | 2,236 | 1,740 | 4,855 | 4,600 | 1,163 | 2,891 | 2,358 | 3,989 | 3,499 |
| 7  | Semarang   | 1,005 | 1,830 | 4,297 | 4,014 | 3,602 | 3,905 | 2,105 | 4,965 | 1,299 | 1,043 | 4,499 | 1,587 |
| 8  | Bali       | 4,612 | 2,131 | 1,976 | 4,960 | 2,503 | 4,217 | 3,152 | 4,527 | 3,657 | 2,971 | 4,235 | 4,191 |
| 9  | Medan      | 2,135 | 2,582 | 3,765 | 2,498 | 4,424 | 4,316 | 1,366 | 2,651 | 3,895 | 2,898 | 4,358 | 3,339 |
| 10 | Padang     | 4,544 | 3,387 | 4,116 | 2,624 | 2,041 | 3,137 | 2,822 | 3,254 | 3,998 | 1,985 | 2,107 | 1,348 |
| 11 | Balikpapan | 2,272 | 4,343 | 2,448 | 4,294 | 1,403 | 4,424 | 1,875 | 4,727 | 1,670 | 3,592 | 3,673 | 4,791 |
| 12 | Makassar   | 4,615 | 3,652 | 3,672 | 2,166 | 1,895 | 4,480 | 1,872 | 1,834 | 4,312 | 4,183 | 3,599 | 4,741 |
| 13 | Ambon      | 3,632 | 3,819 | 2,940 | 1,330 | 4,706 | 3,156 | 4,263 | 1,979 | 1,631 | 4,032 | 4,779 | 1,706 |
| 14 |            |       |       |       |       |       |       |       |       |       |       |       |       |
| 15 |            |       |       |       |       |       |       |       |       |       |       |       |       |

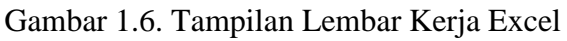

Untuk memindahkan kursor navigasi pada microsoft excel dengan menekan tombol-tombol seperti berikut ini:

- a. Ctrl + End untuk pindahkan kursor ke sel yang terakhir digunakan dalam sheet
- b. Ctrl + Home pindah ke sel pertama dalam sheet
- c. Ctrl + Arrow Keys pindah ke sel terakhir dalam suatu rentang (range)
- d. Shift + Arrow Keys memilih menyorot beberapa/banyak sel
- e. Ctrl + Shift + Arrow Keys : untuk memilih rentang sel yang digunakan dalam baris/ kolom
- f. Ctrl + Shift + Home/ End : untuk memilih seluruh rentang sel yang digunakan
- g. Ctrl + A : untuk memilih semua sel dalam rentang yang digunakan

## 1.6. Fungsi Dasar Excel

Pada Fungsi Dasar Excel yang biasa dipakai penggunaanya diantaranya: Copy & Paste, Custom Formatting, Validasi Data, Create & Modify Tables. Untuk penjelasannya dapat dilihat pada bahasan berikut ini.

## A. Copy & Paste

Untuk mempraktikan fungsi dasar pada microsoft excel dapat membuka file : Fungsi Dasar.xls seperti berikut ini:

|     | A B                       | с         | D      | E      | F      | G      | н      | 1      | J      | К      | L      | м      | N      | o       |
|-----|---------------------------|-----------|--------|--------|--------|--------|--------|--------|--------|--------|--------|--------|--------|---------|
| 1 2 | 1 Copy Paste              |           |        |        |        |        |        |        |        |        |        |        |        |         |
| 3   |                           | Pendapata | in     |        |        |        |        |        |        |        |        |        |        |         |
| 4   |                           | Jan       | Feb    | Mar    | Apr    | May    | Jun    | Jul    | Aug    | Sep    | Oct    | Nov    | Dec    | Total   |
| 5   | Aceh                      | 4,364     | 1,044  | 3,488  | 2,307  | 2,907  | 3,411  | 1,185  | 4,043  | 3,181  | 1,497  | 1,658  | 4,218  | 33,303  |
| 6   | Sumatera Utara            | 4,694     | 1,526  | 4,922  | 1,550  | 1,495  | 4,736  | 1,013  | 1,097  | 3,080  | 3,895  | 1,958  | 3,689  | 33,655  |
| 7   | Sumatera Barat            | 2,617     | 2,415  | 2,006  | 4,197  | 2,588  | 2,397  | 2,501  | 2,108  | 1,935  | 2,662  | 4,470  | 4,457  | 34,353  |
| 8   | Riau                      | 1,557     | 2,358  | 4,390  | 1,376  | 1,608  | 4,861  | 2,246  | 1,694  | 3,475  | 1,345  | 4,161  | 1,755  | 30,826  |
| 9   | Jambi                     | 3,302     | 3,418  | 3,712  | 3,906  | 2,110  | 4,147  | 2,283  | 1,156  | 4,962  | 3,166  | 3,515  | 1,020  | 36,697  |
| 10  | Sumatera Selatan          | 1,948     | 3,755  | 2,530  | 3,576  | 2,697  | 1,120  | 4,149  | 2,953  | 2,629  | 1,047  | 1,561  | 4,312  | 32,277  |
| 11  | Bengkulu                  | 3,685     | 1,573  | 2,621  | 4,682  | 4,883  | 1,865  | 3,304  | 1,254  | 2,300  | 4,577  | 4,883  | 1,415  | 37,042  |
| 12  | Lampung                   | 2,561     | 1,815  | 1,513  | 3,730  | 4,436  | 1,279  | 2,079  | 1,966  | 4,427  | 4,865  | 1,459  | 1,632  | 31,762  |
| 13  | Kepulauan Bangka Belitung | 1,420     | 4,893  | 2,945  | 2,383  | 1,091  | 4,098  | 1,594  | 3,275  | 2,016  | 3,346  | 2,900  | 4,860  | 34,821  |
| 14  | Kepulauan Riau            | 3,406     | 2,263  | 4,459  | 4,683  | 3,517  | 2,939  | 2,551  | 2,987  | 4,181  | 1,891  | 3,169  | 4,435  | 40,481  |
| 15  | Total                     | 29,554    | 25,060 | 32,586 | 32,390 | 27,332 | 30,853 | 22,905 | 22,533 | 32,186 | 28,291 | 29,734 | 31,793 | 345,217 |

Gambar 1.7. Tampilan Data Excel

Pada file excel di atas kita dapat melakukan perintah-perintah fungsi dasar pada microsoft excel seperti berikut ini:

a. Copy Paste

Untuk menduplikasi tabel di atas, kita dapat menggunakan perintah copy – paste dengan cara sorot semua tabel yang akan kita duplikat, kemudian tekan Tombol Copy (Ctrl + C), kemudian pindahkan kursor pada cell tujuan, kemudian klik Ctrl + V, maka tabel yang sudah diblok akan membuat tabel yang sama persis.

Contoh seperti berikut:

1. Blok cell C5: N14, kemudian Copy atau klik Ctrl C.

|    | Α | В                         | С        | D      | E      | F      | G      | Н      | 1      | J      | К      | L      | М      | N      | 0       |
|----|---|---------------------------|----------|--------|--------|--------|--------|--------|--------|--------|--------|--------|--------|--------|---------|
| 1  |   |                           |          |        |        |        |        |        |        |        |        |        |        |        |         |
| 2  | 1 | Copy Paste                |          |        |        |        |        |        |        |        |        |        |        |        |         |
| 3  |   |                           | Pendapat | an     |        |        |        |        |        |        |        |        |        |        |         |
| 4  | 1 |                           | Jan      | Feb    | Mar    | Apr    | May    | Jun    | Jul    | Aug    | Sep    | Oct    | Nov    | Dec    | Total   |
| 5  |   | Aceh                      | 4,364    | 1,044  | 3,488  | 2,307  | 2,907  | 3,411  | 1,185  | 4,043  | 3,181  | 1,497  | 1,658  | 4,218  | 33,303  |
| 6  |   | Sumatera Utara            | 4,694    | 1,526  | 4,922  | 1,550  | 1,495  | 4,736  | 1,013  | 1,097  | 3,080  | 3,895  | 1,958  | 3,689  | 33,655  |
| 7  |   | Sumatera Barat            | 2,617    | 2,415  | 2,006  | 4,197  | 2,588  | 2,397  | 2,501  | 2,108  | 1,935  | 2,662  | 4,470  | 4,457  | 34,353  |
| 8  |   | Riau                      | 1,557    | 2,358  | 4,390  | 1,376  | 1,608  | 4,861  | 2,246  | 1,694  | 3,475  | 1,345  | 4,161  | 1,755  | 30,826  |
| 9  |   | Jambi                     | 3,302    | 3,418  | 3,712  | 3,906  | 2,110  | 4,147  | 2,283  | 1,156  | 4,962  | 3,166  | 3,515  | 1,020  | 36,697  |
| 10 |   | Sumatera Selatan          | 1,948    | 3,755  | 2,530  | 3,576  | 2,697  | 1,120  | 4,149  | 2,953  | 2,629  | 1,047  | 1,561  | 4,312  | 32,277  |
| 11 |   | Bengkulu                  | 3,685    | 1,573  | 2,621  | 4,682  | 4,883  | 1,865  | 3,304  | 1,254  | 2,300  | 4,577  | 4,883  | 1,415  | 37,042  |
| 12 |   | Lampung                   | 2,561    | 1,815  | 1,513  | 3,730  | 4,436  | 1,279  | 2,079  | 1,966  | 4,427  | 4,865  | 1,459  | 1,632  | 31,762  |
| 13 |   | Kepulauan Bangka Belitung | 1,420    | 4,893  | 2,945  | 2,383  | 1,091  | 4,098  | 1,594  | 3,275  | 2,016  | 3,346  | 2,900  | 4,860  | 34,821  |
| 14 |   | Kepulauan Riau            | 3,406    | 2,263  | 4,459  | 4,683  | 3,517  | 2,939  | 2,551  | 2,987  | 4,181  | 1,891  | 3,169  | 4,435  | 40,481  |
| 15 |   | Total                     | 29,554   | 25,060 | 32,586 | 32,390 | 27,332 | 30,853 | 22,905 | 22,533 | 32,186 | 28,291 | 29,734 | 31,793 | 345,217 |
| 20 |   |                           |          |        |        |        |        |        |        |        |        |        |        |        |         |

2. Sorot cell tujuan pada R5, kemudian tekan Paste atau Ctrl Paste.

|    | Ρ | Q                         | R        | S      | Т      | U      | V      | W      | Х      | Y      | Z      | AA     | AB     | AC     | AD      |
|----|---|---------------------------|----------|--------|--------|--------|--------|--------|--------|--------|--------|--------|--------|--------|---------|
| 1  |   |                           |          |        |        |        |        |        |        |        |        |        |        |        |         |
| 2  |   |                           |          |        |        |        |        |        |        |        |        |        |        |        |         |
| 3  |   |                           | Pendapat | tan    |        |        |        |        |        |        |        |        |        |        |         |
| 4  |   |                           | Jan      | Feb    | Mar    | Apr    | May    | Jun    | Jul    | Aug    | Sep    | Oct    | Nov    | Dec    | Total   |
| 5  |   | Aceh                      | 4,364    | 1,044  | 3,488  | 2,307  | 2,907  | 3,411  | 1,185  | 4,043  | 3,181  | 1,497  | 1,658  | 4,218  | 33,303  |
| 6  |   | Sumatera Utara            | 4,694    | 1,526  | 4,922  | 1,550  | 1,495  | 4,736  | 1,013  | 1,097  | 3,080  | 3,895  | 1,958  | 3,689  | 33,655  |
| 7  |   | Sumatera Barat            | 2,617    | 2,415  | 2,006  | 4,197  | 2,588  | 2,397  | 2,501  | 2,108  | 1,935  | 2,662  | 4,470  | 4,457  | 34,353  |
| 8  |   | Riau                      | 1,557    | 2,358  | 4,390  | 1,376  | 1,608  | 4,861  | 2,246  | 1,694  | 3,475  | 1,345  | 4,161  | 1,755  | 30,826  |
| 9  |   | Jambi                     | 3,302    | 3,418  | 3,712  | 3,906  | 2,110  | 4,147  | 2,283  | 1,156  | 4,962  | 3,166  | 3,515  | 1,020  | 36,697  |
| 10 |   | Sumatera Selatan          | 1,948    | 3,755  | 2,530  | 3,576  | 2,697  | 1,120  | 4,149  | 2,953  | 2,629  | 1,047  | 1,561  | 4,312  | 32,277  |
| 11 |   | Bengkulu                  | 3,685    | 1,573  | 2,621  | 4,682  | 4,883  | 1,865  | 3,304  | 1,254  | 2,300  | 4,577  | 4,883  | 1,415  | 37,042  |
| 12 |   | Lampung                   | 2,561    | 1,815  | 1,513  | 3,730  | 4,436  | 1,279  | 2,079  | 1,966  | 4,427  | 4,865  | 1,459  | 1,632  | 31,762  |
| 13 |   | Kepulauan Bangka Belitung | 1,420    | 4,893  | 2,945  | 2,383  | 1,091  | 4,098  | 1,594  | 3,275  | 2,016  | 3,346  | 2,900  | 4,860  | 34,821  |
| 14 |   | Kepulauan Riau            | 3,406    | 2,263  | 4,459  | 4,683  | 3,517  | 2,939  | 2,551  | 2,987  | 4,181  | 1,891  | 3,169  | 4,435  | 40,481  |
| 15 |   | Total                     | 29,554   | 25,060 | 32,586 | 32,390 | 27,332 | 30,853 | 22,905 | 22,533 | 32,186 | 28,291 | 29,734 | 31,793 | 345,217 |
| 16 |   |                           |          |        |        |        |        |        |        |        |        |        |        |        |         |

## b. Copy Paste Value

Untuk menduplikasi hanya value pada tabel di atas, kita dapat menggunakan perintah copy – paste value dengan cara sorot semua tabel yang akan kita duplikat, kemudian tekan Tombol Copy (Ctrl + C) seperti gambar berikut:

|    | В                         | C        | D      | E      | F      | G      | H      |        | J      | K      | L      | M      | N      | 0          |
|----|---------------------------|----------|--------|--------|--------|--------|--------|--------|--------|--------|--------|--------|--------|------------|
| 16 |                           |          |        |        |        |        |        |        |        |        |        |        |        |            |
| 17 | Copy Paste Value          |          |        |        |        |        |        |        |        |        |        |        |        |            |
| 18 |                           | Pendapat | an     |        |        |        |        |        |        |        |        |        |        |            |
| 19 |                           | Jan      | Feb    | Mar    | Apr    | May    | Jun    | Jul    | Aug    | Sep    | Oct    | Nov    | Dec    | Total      |
| 20 | Aceh                      | 4.364    | 1.044  | 3.488  | 2.307  | 2.907  | 3.411  | 1.185  | 4.043  | 3.181  | 1.497  | 1.658  | 4.218  | 33.303     |
| 21 | Sumatera Utara            | 4.694    | 1.526  | 4.922  | 1.550  | 1.495  | 4.736  | 1.013  | 1.097  | 3.080  | 3.895  | 1.958  | 3.689  | 33.655     |
| 22 | Sumatera Barat            | 2.617    | 2.415  | 2.006  | 4.197  | 2.588  | 2.397  | 2.501  | 2.108  | 1.935  | 2.662  | 4.470  | 4.457  | 34.353     |
| 23 | Riau                      | 1.557    | 2.358  | 4.390  | 1.376  | 1.608  | 4.861  | 2.246  | 1.694  | 3.475  | 1.345  | 4.161  | 1.755  | 30.826     |
| 24 | Jambi                     | 3.302    | 3.418  | 3.712  | 3.906  | 2.110  | 4.147  | 2.283  | 1.156  | 4.962  | 3.166  | 3.515  | 1.020  | 36.697     |
| 25 | Sumatera Selatan          | 1.948    | 3.755  | 2.530  | 3.576  | 2.697  | 1.120  | 4.149  | 2.953  | 2.629  | 1.047  | 1.561  | 4.312  | 32.277     |
| 26 | Bengkulu                  | 3.685    | 1.573  | 2.621  | 4.682  | 4.883  | 1.865  | 3.304  | 1.254  | 2.300  | 4.577  | 4.883  | 1.415  | 37.042     |
| 27 | Lampung                   | 2.561    | 1.815  | 1.513  | 3.730  | 4.436  | 1.279  | 2.079  | 1.966  | 4.427  | 4.865  | 1.459  | 1.632  | 31.762     |
| 28 | Kepulauan Bangka Belitung | 1.420    | 4.893  | 2.945  | 2.383  | 1.091  | 4.098  | 1.594  | 3.275  | 2.016  | 3.346  | 2.900  | 4.860  | 34.821     |
| 29 | Kepulauan Riau            | 3.406    | 2.263  | 4.459  | 4.683  | 3.517  | 2.939  | 2.551  | 2.987  | 4.181  | 1.891  | 3.169  | 4.435  | 40.481     |
| 30 | Total                     | 29.554   | 25.060 | 32.586 | 32.390 | 27.332 | 30.853 | 22.905 | 22.533 | 32.186 | 28.291 | 29.734 | 31.793 | 345.217    |
| 21 |                           |          |        |        |        |        |        |        |        |        |        |        |        | <b>_</b> _ |

kemudian pindahkan kursor pada cell R20 dan klik kanan pada cell tersebut, maka akan muncul tampilan berikut:

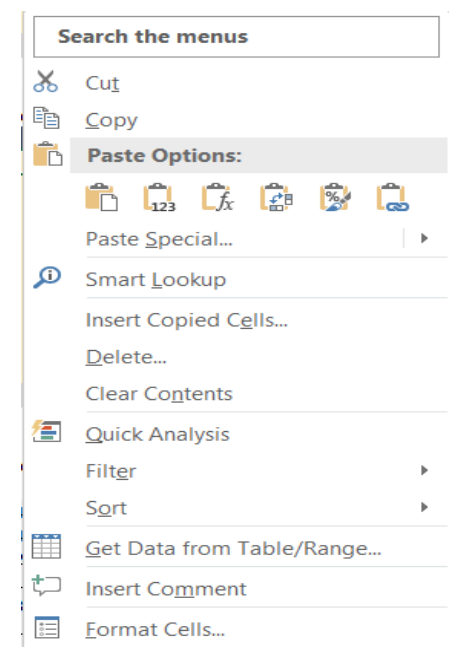

Gambar 1.8. Menu Paste Special

Pada gambar di atas pilihlah tombol Values (V), maka hasil copy hanya value saja. Pada perintah ini dapat menggunakan shortcut Alt + E + S + V + [Enter]. Dapat juga dengan cara pilih cell yang akan diduplikat, kemudian klik kanan dan tarik ke cell yang dituju, kemudian lepas, maka akan muncul tampilan berikut ini:

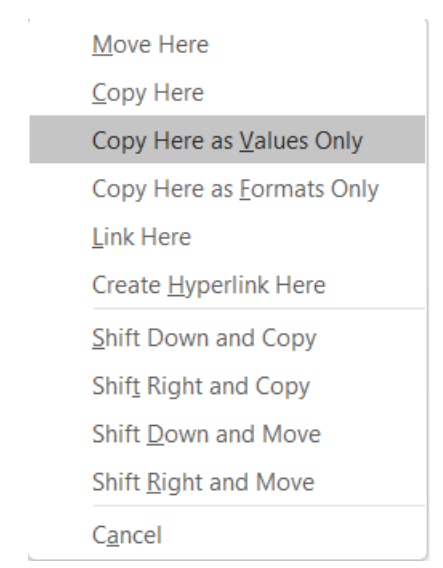

Gambar 1.9. Menu Paste

Pada gambar di atas pilih Copy Here as Values Only, maka hasilnya akan tampil.

|    | Q                         |     | Cali | ibri - 11 - A A \$ - %                                    | 9 ↔ | Х   | Y   | Z   | AA  | AB  | AC  | AD    |
|----|---------------------------|-----|------|-----------------------------------------------------------|-----|-----|-----|-----|-----|-----|-----|-------|
| 17 |                           |     |      |                                                           |     |     |     |     |     |     |     |       |
| 18 |                           | Pen | В    | $I \equiv \bigcirc \  \  \  \  \  \  \  \  \  \  \  \  \$ | 1   |     |     |     |     |     |     |       |
| 19 |                           | Jan |      | гер імаг дрі імау                                         | Jun | Jul | Aug | Sep | Oct | Nov | Dec | Total |
| 20 | Aceh                      |     |      | 1                                                         |     |     |     |     |     |     |     | -     |
| 21 | Sumatera Utara            |     | S    | earch the menus                                           |     |     |     |     |     |     |     | -     |
| 22 | Sumatera Barat            |     |      |                                                           |     |     |     |     |     |     |     | -     |
| 23 | Riau                      | 2   | X    | Cut                                                       |     |     |     |     |     |     |     | -     |
| 24 | Jambi                     |     | ъ.   | _                                                         |     |     |     |     |     |     |     | -     |
| 25 | Sumatera Selatan          | E   |      | <u>С</u> ору                                              |     |     |     |     |     |     |     | -     |
| 26 | Bengkulu                  | 1   | ĥ    | Paste Options:                                            |     |     |     |     |     |     |     | -     |
| 27 | Lampung                   |     |      |                                                           |     |     |     |     |     |     |     | -     |
| 28 | Kepulauan Bangka Belitung |     |      |                                                           |     |     |     |     |     |     |     | -     |
| 29 | Kepulauan Riau            |     |      |                                                           |     |     |     |     |     |     |     | -     |
| 30 | Total                     |     |      | Paste Special                                             | -   | -   | -   | -   | -   | -   | -   | -     |
| 31 |                           |     | _    |                                                           |     |     |     |     |     |     |     |       |

#### c. Copy Paste Format

Pada Copy Paste Format menggandakanatau copy hanya pengaturan format saja. Langkahlangkahnya sebagai berikut:

Pilihlah cell yang akan dicopy formatnya, kemudian pada Tab Home klik tombol Format Painter, kemudian letakan kursor pada cell yang dicopy formatnya, maka hasil format pada cell tersebut sama dengan format pada cell sebelumnya. Shortcut : Alt + E + S + T + [Enter].

|    | P | Q                         | R       | S      | Т      | U      | V      | W      | Х      | Y      | Z      | AA     | AB     | AC     | AD      |
|----|---|---------------------------|---------|--------|--------|--------|--------|--------|--------|--------|--------|--------|--------|--------|---------|
| 32 |   |                           |         |        |        |        |        |        |        |        |        |        |        |        |         |
| 33 | 1 |                           | Pendapa | tan    |        |        |        |        |        |        |        |        |        |        |         |
| 34 |   |                           | Jan     | Feb    | Mar    | Apr    | May    | Jun    | Jul    | Aug    | Sep    | Oct    | Nov    | Dec    | Total   |
| 35 |   | Aceh                      | 4.364   | 1.044  | 3.488  | 2.307  | 2.907  | 3.411  | 1.185  | 4.043  | 3.181  | 1.497  | 1.658  | 4.218  | 33.303  |
| 36 |   | Sumatera Utara            | 4.694   | 1.526  | 4.922  | 1.550  | 1.495  | 4.736  | 1.013  | 1.097  | 3.080  | 3.895  | 1.958  | 3.689  | 33.655  |
| 37 |   | Sumatera Barat            | 2.617   | 2.415  | 2.006  | 4.197  | 2.588  | 2.397  | 2.501  | 2.108  | 1.935  | 2.662  | 4.470  | 4.457  | 34.353  |
| 38 |   | Riau                      | 1.557   | 2.358  | 4.390  | 1.376  | 1.608  | 4.861  | 2.246  | 1.694  | 3.475  | 1.345  | 4.161  | 1.755  | 30.826  |
| 39 |   | Jambi                     | 3.302   | 3.418  | 3.712  | 3.906  | 2.110  | 4.147  | 2.283  | 1.156  | 4.962  | 3.166  | 3.515  | 1.020  | 36.697  |
| 40 |   | Sumatera Selatan          | 1.948   | 3.755  | 2.530  | 3.576  | 2.697  | 1.120  | 4.149  | 2.953  | 2.629  | 1.047  | 1.561  | 4.312  | 32.277  |
| 41 |   | Bengkulu                  | 3.685   | 1.573  | 2.621  | 4.682  | 4.883  | 1.865  | 3.304  | 1.254  | 2.300  | 4.577  | 4.883  | 1.415  | 37.042  |
| 42 |   | Lampung                   | 2.561   | 1.815  | 1.513  | 3.730  | 4.436  | 1.279  | 2.079  | 1.966  | 4.427  | 4.865  | 1.459  | 1.632  | 31.762  |
| 43 |   | Kepulauan Bangka Belitung | 1.420   | 4.893  | 2.945  | 2.383  | 1.091  | 4.098  | 1.594  | 3.275  | 2.016  | 3.346  | 2.900  | 4.860  | 34.821  |
| 44 |   | Kepulauan Riau            | 3.406   | 2.263  | 4.459  | 4.683  | 3.517  | 2.939  | 2.551  | 2.987  | 4.181  | 1.891  | 3.169  | 4.435  | 40.481  |
| 45 |   | Total                     | 29.554  | 25.060 | 32.586 | 32.390 | 27.332 | 30.853 | 22.905 | 22.533 | 32.186 | 28.291 | 29.734 | 31.793 | 345.217 |
| 46 |   |                           |         |        |        |        |        |        |        |        |        |        |        |        |         |

#### d. Copy Paste Link

Untuk Copy Paste Link, langkahnya adalah pilih cell yang akan dicopy link, kemudian klik tombol Copy pada Tab Home atau (Ctrl + C), kemudian pada cell tujuan klik kanan, kemudian pilih Paste Link (N). Shortcut: Alt + E + S + L.

|    | P Q                       | Calibri - 11 - A A \$ - % > 🖽 X Y Z AA AB                                                                                                    | AC AD     |
|----|---------------------------|----------------------------------------------------------------------------------------------------|-----------|
| 47 | Pen                       | $\mathbf{B}  I \equiv \underbrace{\Diamond}_{\mathbf{A}} \sim \underbrace{\mathbf{A}}_{\mathbf{A}} \sim \underbrace{\Box}_{\mathbf{A}} \circ \underbrace{\bullet}_{00}_{\mathbf{A}0} \overset{.00}{\mathbf{A}} \checkmark$ |           |
| 49 | Jan                       | Feb iviar Apr iviay Jun Jul Aug Sep Oct Nov                                                                                                    | Dec Total |
| 50 | Aceh                      |                                                                                                    |           |
| 51 | Sumatera Utara            | Search the menus                                                                                                    |           |
| 52 | Sumatera Barat            |                                                                                                    |           |
| 53 | Riau                      | 👗 Cut                                                                                                    |           |
| 54 | Jambi                     |                                                                                                    |           |
| 55 | Sumatera Selatan          | 喧 <u>C</u> opy                                                                                                    |           |
| 56 | Bengkulu                  | Paste Options:                                                                                                    |           |
| 57 | Lampung                   |                                                                                                    |           |
| 58 | Kepulauan Bangka Belitung |                                                                                                    |           |
| 59 | Kepulauan Riau            |                                                                                                    |           |
| 60 | Total                     | Paste <u>S</u> pecial                                                                                                    |           |
| 61 |                           | <u> </u>                                                                                                    |           |

Halaman 10

#### e. Copy Paste Right & Down

Untuk Paste Right & Down, caranya sebagai berikut: Pilihlah cell dari kolom pertama sampai kolom terakhir, kemudian tekan Ctrl + R, maka akan tercopy dari kolom awal sampai kolom terakhir.

|    | Α | В                         | С         | D   | E   | F   | G   | Н   | 1   | J   | K   | L   | M   | N   |
|----|---|---------------------------|-----------|-----|-----|-----|-----|-----|-----|-----|-----|-----|-----|-----|
| 62 | 4 | Shortcut - Copy to Right  |           |     |     |     |     |     |     |     |     |     |     |     |
| 63 |   |                           | Pendapata | an  |     |     |     |     |     |     |     |     |     |     |
| 64 |   |                           | Jan       | Feb | Mar | Apr | May | Jun | Jul | Aug | Sep | Oct | Nov | Dec |
| 65 |   | Aceh                      | 4.364     |     |     |     |     |     |     |     |     |     |     |     |
| 66 |   | Sumatera Utara            | 4.694     |     |     |     |     |     |     |     |     |     |     |     |
| 67 |   | Sumatera Barat            | 2.617     |     |     |     |     |     |     |     |     |     |     |     |
| 68 |   | Riau                      | 1.557     |     |     |     |     |     |     |     |     |     |     |     |
| 69 |   | Jambi                     | 3.302     |     |     |     |     |     |     |     |     |     |     |     |
| 70 |   | Sumatera Selatan          | 1.948     |     |     |     |     |     |     |     |     |     |     |     |
| 71 |   | Bengkulu                  | 3.685     |     |     |     |     |     |     |     |     |     |     |     |
| 72 |   | Lampung                   | 2.561     |     |     |     |     |     |     |     |     |     |     |     |
| 73 |   | Kepulauan Bangka Belitung | 1.420     |     |     |     |     |     |     |     |     |     |     |     |
| 74 |   | Kepulauan Riau            | 3.406     |     |     |     |     |     |     |     |     |     |     |     |
| 75 |   | Total                     | 29.554    |     |     |     |     |     |     |     |     |     |     |     |

Untuk Copy Down juga dengan langkah yang sama yaitu Pilihlah cell dari baris awal sampai baris terakhir, kemudian tekan Ctrl + D, maka akan tercopy pada semua barisnya.

|    | Α | В                         | С         | D     | E     | F     | G     | Н     | I.    | J     | K     | L     | М     | N     |
|----|---|---------------------------|-----------|-------|-------|-------|-------|-------|-------|-------|-------|-------|-------|-------|
| 77 | 5 | Shortcut - Copy to Down   |           |       |       |       |       |       |       |       |       |       |       |       |
| 78 |   |                           | Pendapata | an    |       |       |       |       |       |       |       |       |       |       |
| 79 |   |                           | Jan       | Feb   | Mar   | Apr   | May   | Jun   | Jul   | Aug   | Sep   | Oct   | Nov   | Dec   |
| 80 |   | Aceh                      | 4.364     | 1.044 | 3.488 | 2.307 | 2.907 | 3.411 | 1.185 | 4.043 | 3.181 | 1.497 | 1.658 | 4.218 |
| 81 |   | Sumatera Utara            |           |       |       |       |       |       |       |       |       |       |       |       |
| 82 |   | Sumatera Barat            |           |       |       |       |       |       |       |       |       |       |       |       |
| 83 |   | Riau                      |           |       |       |       |       |       |       |       |       |       |       |       |
| 84 |   | Jambi                     |           |       |       |       |       |       |       |       |       |       |       |       |
| 85 |   | Sumatera Selatan          |           |       |       |       |       |       |       |       |       |       |       |       |
| 86 |   | Bengkulu                  |           |       |       |       |       |       |       |       |       |       |       |       |
| 87 |   | Lampung                   |           |       |       |       |       |       |       |       |       |       |       |       |
| 88 |   | Kepulauan Bangka Belitung |           |       |       |       |       |       |       |       |       |       |       |       |
| 89 |   | Kepulauan Riau            |           |       |       |       |       |       |       |       |       |       |       |       |
| 90 |   | Total                     |           |       |       |       |       |       |       |       |       |       |       |       |

#### f. Multiply Data

Untuk Multiply Data, dengan cara sebagai berikut: pilih cell sebagai pengali misalkan nilainya 1.1, kemudian Ctrl + C, kemudian blok semua cell yang akan dikalikan, selanjutnya klik kanan dan pilih Paste Special, kemudian pilih Multiply dan klik tombol OK. Shortcut: Alt + E + S + V + M + [Enter].

|     | AB                 |         | C       | D      | E      | F      | G      | Н      | 1      | J      | K      | L      | М      | N      | 0      |
|-----|--------------------|---------|---------|--------|--------|--------|--------|--------|--------|--------|--------|--------|--------|--------|--------|
| 92  | 6 Multiply Data    | Pen     | gali !  | 1,1    |        |        |        |        |        |        |        |        |        |        |        |
| 93  |                    | Pen     | dapatan |        |        |        |        |        |        |        |        |        |        |        |        |
| 94  |                    | Jan     | Feb     | ) [    | Mar    | Apr    | May    | Jun    | Jul    | Aug    | Sep    | Oct    | Nov    | Dec    | Total  |
| 95  | Aceh               |         | 4.364   | 1.044  | 3.488  | 2.307  | 2.907  | 3.411  | 1.185  | 4.043  | 3.181  | 1.497  | 1.658  | 4.218  | 33.303 |
| 96  | Sumatera Utara     |         | 4.694   | 1.526  | 4.922  | 1.550  | 1.495  | 4.736  | 1.013  | 1.097  | 3.080  | 3.895  | 1.958  | 3.689  | 33.655 |
| 97  | Sumatera Barat     | :       | 2.617   | 2.415  | 2.006  | 4.197  | 2.588  | 2.397  | 2.501  | 2.108  | 1.935  | 2.662  | 4.470  | 4.457  | 34.353 |
| 98  | Riau               | :       | 1.557   | 2.358  | 4.390  | 1.376  | 1.608  | 4.861  | 2.246  | 1.694  | 3.475  | 1.345  | 4.161  | 1.755  | 30.826 |
| 99  | Jambi              | :       | 3.302   | 3.418  | 3.712  | 3.906  | 2.110  | 4.147  | 2.283  | 1.156  | 4.962  | 3.166  | 3.515  | 1.020  | 36.697 |
| 100 | Sumatera Selatan   | :       | 1.948   | 3.755  | 2.530  | 3.576  | 2.697  | 1.120  | 4.149  | 2.953  | 2.629  | 1.047  | 1.561  | 4.312  | 32.277 |
| 101 | Bengkulu           | :       | 3.685   | 1.573  | 2.621  | 4.682  | 4.883  | 1.865  | 3.304  | 1.254  | 2.300  | 4.577  | 4.883  | 1.415  | 37.042 |
| 102 | Lampung            |         | 2.561   | 1.815  | 1.513  | 3.730  | 4.436  | 1.279  | 2.079  | 1.966  | 4.427  | 4.865  | 1.459  | 1.632  | 31.762 |
| 103 | Kepulauan Bangka B | elitung | 1.420   | 4.893  | 2.945  | 2.383  | 1.091  | 4.098  | 1.594  | 3.275  | 2.016  | 3.346  | 2.900  | 4.860  | 34.821 |
| 104 | Kepulauan Riau     | :       | 3.406   | 2.263  | 4.459  | 4.683  | 3.517  | 2.939  | 2.551  | 2.987  | 4.181  | 1.891  | 3.169  | 4.435  | 40.481 |
| 105 | Total              | 2       | 9.554 2 | 25.060 | 32.586 | 32.390 | 27.332 | 30.853 | 22.905 | 22.533 | 32.186 | 28.291 | 29.734 | 31.793 | 5.217  |

| Paste Special        | ? ×                                                 |  |  |  |  |  |  |  |  |
|----------------------|-----------------------------------------------------|--|--|--|--|--|--|--|--|
| Paste                |                                                     |  |  |  |  |  |  |  |  |
|                      | <ul> <li>All using Source theme</li> </ul>          |  |  |  |  |  |  |  |  |
| O <u>F</u> ormulas   | <ul> <li>All except borders</li> </ul>              |  |  |  |  |  |  |  |  |
| ○ Values             | 🔿 Column <u>w</u> idths                             |  |  |  |  |  |  |  |  |
| ○ Forma <u>t</u> s   | Formulas and number formats                         |  |  |  |  |  |  |  |  |
| ○ <u>C</u> omments   | ○ Val <u>u</u> es and number formats                |  |  |  |  |  |  |  |  |
| 🔿 Validatio <u>n</u> | <ul> <li>All merging conditional formats</li> </ul> |  |  |  |  |  |  |  |  |
| Operation            |                                                     |  |  |  |  |  |  |  |  |
| ○ N <u>o</u> ne      |                                                     |  |  |  |  |  |  |  |  |
| ○ A <u>d</u> d       | O D <u>i</u> vide                                   |  |  |  |  |  |  |  |  |
| O <u>S</u> ubtract   |                                                     |  |  |  |  |  |  |  |  |
| Skip <u>b</u> lanks  | Transpos <u>e</u>                                   |  |  |  |  |  |  |  |  |
| Paste Link           | OK Cancel                                           |  |  |  |  |  |  |  |  |

## g. Divide Data

Untuk Divide Data, dengan cara sebagai berikut: pilih cell sebagai pembagi misalkan nilainya 1.1, kemudian Ctrl + C, kemudian blok semua cell yang akan dikalikan, selanjutnya klik kanan dan pilih Paste Special, kemudian pilih Devide dan klik tombol OK. Shortcut: Alt + E + S + V + I + [Enter].

|            | В                         | С       | D      | E      | F      | G      | Н      | 1      | J      | К      | L      | М      | N      | 0      |
|------------|---------------------------|---------|--------|--------|--------|--------|--------|--------|--------|--------|--------|--------|--------|--------|
| 106<br>107 | 7 <u>Divide Data</u>      | Pembagi | 1,1    |        |        |        |        |        |        |        |        |        |        |        |
| 109        |                           | Jan     | Feb    | Mar    | Apr    | May    | Jun    | Jul    | Aug    | Sep    | Oct    | Nov    | Dec    | Total  |
| 110        | Aceh                      | 4.364   | 1.044  | 3.488  | 2.307  | 2.907  | 3.411  | 1.185  | 4.043  | 3.181  | 1.497  | 1.658  | 4.218  | 33.303 |
| 111        | Sumatera Utara            | 4.694   | 1.526  | 4.922  | 1.550  | 1.495  | 4.736  | 1.013  | 1.097  | 3.080  | 3.895  | 1.958  | 3.689  | 33.655 |
| 112        | Sumatera Barat            | 2.617   | 2.415  | 2.006  | 4.197  | 2.588  | 2.397  | 2.501  | 2.108  | 1.935  | 2.662  | 4.470  | 4.457  | 34.353 |
| 113        | Riau                      | 1.557   | 2.358  | 4.390  | 1.376  | 1.608  | 4.861  | 2.246  | 1.694  | 3.475  | 1.345  | 4.161  | 1.755  | 30.826 |
| 114        | Jambi                     | 3.302   | 3.418  | 3.712  | 3.906  | 2.110  | 4.147  | 2.283  | 1.156  | 4.962  | 3.166  | 3.515  | 1.020  | 36.697 |
| 115        | Sumatera Selatan          | 1.948   | 3.755  | 2.530  | 3.576  | 2.697  | 1.120  | 4.149  | 2.953  | 2.629  | 1.047  | 1.561  | 4.312  | 32.277 |
| 116        | Bengkulu                  | 3.685   | 1.573  | 2.621  | 4.682  | 4.883  | 1.865  | 3.304  | 1.254  | 2.300  | 4.577  | 4.883  | 1.415  | 37.042 |
| 117        | Lampung                   | 2.561   | 1.815  | 1.513  | 3.730  | 4.436  | 1.279  | 2.079  | 1.966  | 4.427  | 4.865  | 1.459  | 1.632  | 31.762 |
| 118        | Kepulauan Bangka Belitung | 1.420   | 4.893  | 2.945  | 2.383  | 1.091  | 4.098  | 1.594  | 3.275  | 2.016  | 3.346  | 2.900  | 4.860  | 34.821 |
| 119        | Kepulauan Riau            | 3.406   | 2.263  | 4.459  | 4.683  | 3.517  | 2.939  | 2.551  | 2.987  | 4.181  | 1.891  | 3.169  | 4.435  | 40.481 |
| 120        | Total                     | 29.554  | 25.060 | 32.586 | 32.390 | 27.332 | 30.853 | 22.905 | 22.533 | 32.186 | 28.291 | 29.734 | 31.793 | 5.217  |

| Paste Special        | ? ×                                                 |
|----------------------|-----------------------------------------------------|
| Paste                |                                                     |
|                      | <ul> <li>All using Source theme</li> </ul>          |
| O <u>F</u> ormulas   | <ul> <li>All except borders</li> </ul>              |
| ○ <u>V</u> alues     | ○ Column <u>w</u> idths                             |
| O Formats            | O Formulas and number formats                       |
| O <u>C</u> omments   | Values and number formats                           |
| ○ Validatio <u>n</u> | <ul> <li>All merging conditional formats</li> </ul> |
| Operation            |                                                     |
| ○ N <u>o</u> ne      | ○ <u>M</u> ultiply                                  |
| ○ A <u>d</u> d       | O Divide                                            |
| ○ <u>S</u> ubtract   |                                                     |
| Skip <u>b</u> lanks  | Transpos <u>e</u>                                   |
| Paste <u>L</u> ink   | OK Cancel                                           |

#### h. Transpose Data

Untuk Transpose Data, dengan cara sebagai berikut: pilih cell sebagai, kemudian Ctrl + C, selanjutnya klik kanan pada cell tujuan dan pilih Tranpose. Shortcut: Alt + E + S + E + [Enter].

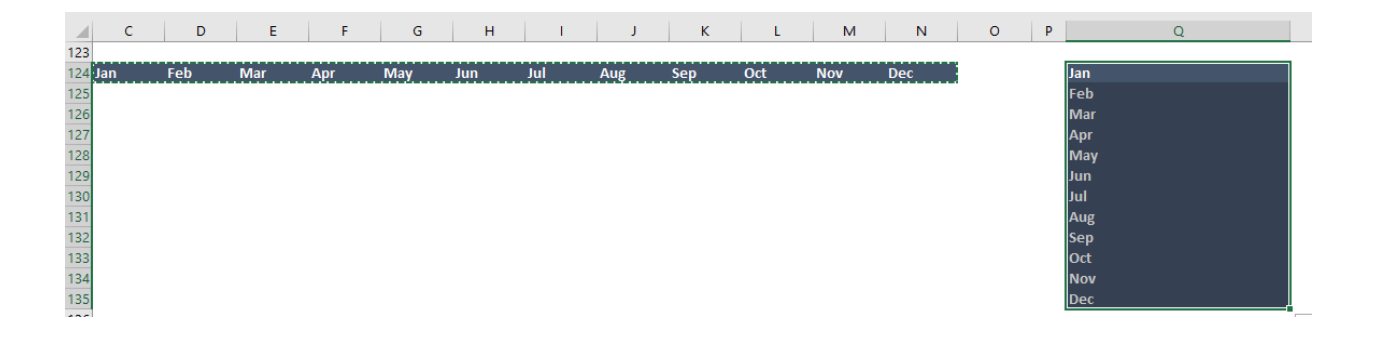

#### **B.** Custom Formatting

Kita dapat melakukan custom format untuk menampilkan tampilan sesuai dengan create sendiri, langkahnya adalah menggunakan Format Cell  $\rightarrow$  Custom kemudian edit sesuai dengan tampilan yang diinginkan. Bisa juga dengan menekan Ctrl 1 untuk menampilkan Format Cells. Misalkan angka 10000000:

#,##0, : Menampilkan format angka dalam ribuan seperti berikut : 10,000

#,##0,, : Menampilkan format angka dalam jutaan seperti berikut: 10

#,##0,, "M" : Menampilkan format angka dalam jutaan dengan tambahan teks seperti : 10 M
"Total:"\* #,##0,, "M" : Menampilkan format angka dalam jutaan dengan tambahan teks dan Total di depan angka seperti : Total: 10 M

|                                                                                                    | A.C           |                                                                                                    |                                                                                                    | =10                               |                   |       |   |
|----------------------------------------------------------------------------------------------------|---------------|----------------------------------------------------------------------------------------------------|----------------------------------------------------------------------------------------------------|-----------------------------------|-------------------|-------|---|
| Number                                                                                                    | Alignment     | Font                                                                                                    | Border                                                                                                    | FIII                              | Protection        |       |   |
| Category:<br>General<br>Number<br>Currency<br>Accounting<br>Date<br>Time<br>Percentage<br>Fraction<br>Scientific<br>Text<br>Special<br>Custom | nber format c | Sam<br>100<br>Type:<br>"Tot:<br>Gene<br>0<br>0.00<br>#,##<br>#,##<br>#,##<br>#,##<br>\$#,#<br>\$#,#<br>\$#,#<br>\$# | nple<br>000000<br>al:"* #,##0,, "M'<br>eral<br>0<br>0.00<br>0.0();(#,##0)<br>0.0();(Red](#,##0)<br>0.00();(#,##0,0(<br>0.00();(#,##0,0(<br>0.00();(#,##0)<br>#0();(Red](\$,#<br>#0();(\$#,##0)<br>me of the existing<br>one of the existing | ,<br>))<br>)#0.00)<br>#0)<br>.00) | a starting point. | Delet | 2 |

## C. Validasi Data,

Validasi Data digunakan untuk memastikan bahwa data yang akan dimasukkan kedalam worksheet sudah benar atau valid.

1) Data Validation Menggunakan List

Langkahnya sebagai berikut: Pilih cell B3, kemudian pada menu Tab Data, kemudian pilih dan klik Data Validation seperti gambar berikut:

| File                                            | e Ho           | ome                           | Insert                                  | Draw           | Page               | e Layout             | Formulas | Data                   | Review                                                                        | View                                     | Help     | Power            | r Pivot               | ç   | ) Tell m                    | ne wł | hat you v         | vant to d                             | ob                           |                                      |
|-------------------------------------------------|----------------|-------------------------------|-----------------------------------------|----------------|--------------------|----------------------|----------|------------------------|-------------------------------------------------------------------------------|------------------------------------------|----------|------------------|-----------------------|-----|-----------------------------|-------|-------------------|---------------------------------------|------------------------------|--------------------------------------|
| Get<br>Data                                     | Fr<br>Fr<br>Fr | om Te<br>om We<br>om Tal<br>G | xt/CSV<br>eb<br>ble/Rang<br>iet & Trans | e<br>form Data | cent So<br>sting C | ources<br>Connectior | Refre    | sh 🔒 Edit<br>Queries & | eries & Conn<br>perties<br>t Links<br>& Connections                           | ections                                  | 2↓<br>∡↓ | Z A<br>Z<br>Sort | Filter<br>Sort & Filt | ter | Clear<br>Reapply<br>Advance | d     | Text to<br>Column | FI<br>■■■ Ri<br>D<br>D<br>D<br>S<br>D | ash Fill<br>emove<br>ata Val | Duplicates<br>idation <<br>Data Tool |
| B3                                              |                | Ŧ                             | : ×                                     | $\sim$         | fx.                |                      |          |                        |                                                                               |                                          |          |                  |                       |     |                             |       |                   |                                       |                              |                                      |
|                                                 | А              |                               |                                         | В              |                    | С                    | D        | E                      |                                                                               | F                                        |          |                  | G                     |     | Н                           |       | I.                | J                                     |                              | К                                    |
| 1<br>2<br>3<br>4<br>5<br>6<br>7<br>8<br>9<br>10 |                | Mas                           | sukan na                                | ma Provi       | nsi                |                      |          |                        | Aceh<br>Sumater<br>Sumater<br>Riau<br>Jambi<br>Sumater<br>Bengkulu<br>Lampung | a Utara<br>a Barat<br>a Selata<br>J<br>g | n        |                  |                       |     |                             |       |                   |                                       |                              |                                      |
| 11<br>12                                        |                |                               |                                         |                |                    |                      |          |                        | Kepulaua<br>Kepulaua                                                          | an Bangk<br>an Riau                      | a Belit  | ung              |                       |     |                             |       |                   |                                       |                              |                                      |

Setelah di klik, maka akan muncul tampilan seperti berikut ini:

| Settings        | Input Message       | Error Alert         |                  |  |  |
|-----------------|---------------------|---------------------|------------------|--|--|
| Validation of   | criteria            |                     |                  |  |  |
| <u>A</u> llow:  |                     |                     |                  |  |  |
| List            |                     | 🗸 🔽 Ignore          | <u>b</u> lank    |  |  |
| Data:           |                     | 📃 🔽 İn-cell c       | dropdown         |  |  |
| betweer         | ı                   | ~                   |                  |  |  |
| <u>S</u> ource: |                     |                     |                  |  |  |
| =\$F\$3:\$      | F\$12               |                     | 1                |  |  |
|                 |                     |                     |                  |  |  |
|                 |                     |                     |                  |  |  |
| Apply th        | hese changes to all | other cells with th | ne same settings |  |  |

Pada kotak Allow, pilih List, kemudian pada kotak Source blok daftar daerah seperti berikut =\$F\$3:\$F\$12, maka hasil tampilannya menjadi seperti berikut:

|    | А | В                                | С | D | E | F                         |
|----|---|----------------------------------|---|---|---|---------------------------|
| 1  |   |                                  |   |   |   |                           |
| 2  |   | Masukan nama Provinsi            |   |   |   |                           |
| 3  |   |                                  | - |   |   | Aceh                      |
| 4  |   | Aceh                             |   |   |   | Sumatera Utara            |
| 5  |   | Sumatera Utara<br>Sumatera Barat |   |   |   | Sumatera Barat            |
| 6  |   | Riau                             |   |   |   | Riau                      |
| 7  |   | Jambi<br>Sumatera Selatan        |   |   |   | Jambi                     |
| 8  |   | Bengkulu                         |   |   |   | Sumatera Selatan          |
| 9  |   | Lampung                          |   |   |   | Bengkulu                  |
| 10 |   |                                  |   |   |   | Lampung                   |
| 11 |   |                                  |   |   |   | Kepulauan Bangka Belitung |
| 12 |   |                                  |   |   |   | Kepulauan Riau            |
| 13 |   |                                  |   |   |   |                           |

2) Data Validation Menggunakan Between

Langkahnya sebagai berikut: Pilih cell B16, kemudian pada menu Tab Data, kemudian pilih dan klik Data Validation seperti gambar berikut:

|    | А | В                       | С          | D | E | F           |      |
|----|---|-------------------------|------------|---|---|-------------|------|
| 13 |   |                         |            |   |   |             |      |
| 14 |   |                         |            |   |   |             |      |
| 15 |   | Masukkan angka antara 2 | 000 - 5000 |   |   | Batas bawah |      |
| 16 |   |                         |            |   |   |             | 2000 |
| 17 |   |                         | •          |   |   | Batas Atas  |      |
| 18 |   |                         |            |   |   |             | 5000 |
| 19 |   |                         |            |   |   |             |      |

Setelah di klik, maka akan muncul tampilan seperti berikut ini:

| Data Validation                                               | ?    | ×  |
|---------------------------------------------------------------|------|----|
| Settings Input Message Error Alert                            |      |    |
| Validation criteria                                           |      |    |
| Whole number v Ignore <u>b</u> lank                           |      |    |
| Data:                                                         |      |    |
| between 🗸                                                     |      |    |
| <u>M</u> inimum:                                              |      |    |
| =F16 <b>1</b>                                                 |      |    |
| Ma <u>x</u> imum:                                             |      |    |
| =F18 <b>1</b>                                                 |      |    |
| Apply these changes to all other cells with the same settings |      |    |
| Clear All OK                                                  | Canc | el |

Pada kotak Allow, pilih Whole number, kemudian pada kotak Data : between, pada kotak Minimum masukan =F6 dan kotak Maximum =F18, maka hasil tampilannya menjadi seperti berikut:

|    | А | В                       | С          | D | E | F           |      |
|----|---|-------------------------|------------|---|---|-------------|------|
| 13 |   |                         |            |   |   |             |      |
| 14 |   |                         |            |   |   |             |      |
| 15 |   | Masukkan angka antara 2 | 000 - 5000 |   |   | Batas bawah |      |
| 16 |   | 1000                    |            |   |   |             | 2000 |
| 17 |   |                         | •          |   |   | Batas Atas  |      |
| 18 |   |                         |            |   |   |             | 5000 |
| 19 |   |                         |            |   |   |             |      |

Pada kotak masukkan gambar di atas, apabila kita masukkan angka diluar batas bawah dan batas atas maka akan keluar tampilan peringatan berikut ini:

| Microso | ft Excel                    |                 |                    | ×                     |
|---------|-----------------------------|-----------------|--------------------|-----------------------|
| ×       | This value doesn't match th | ne data validat | ion restrictions d | efined for this cell. |
|         | <u>R</u> etry               | Cancel          | <u>H</u> elp       |                       |

3) Data Validation Menampilkan Input Message

Untuk memastikan data yang akan dimasukkan benar, maka kita dapat menambahkan Input Message untuk validasi bahwa data yang dimasukkan sesuai dengan batas yang ditentukan. Untuk menambahkan Input Message, pada Validation Between pilih tab Input Message seperti gambar di bawah ini:

| Data Validation                                 | ?    | ×   |
|-------------------------------------------------|------|-----|
| Settings Input Message Error Alert              |      |     |
| Show input message when cell is selected        |      |     |
| When cell is selected, show this input message: |      |     |
| <u>T</u> itle:                                  |      |     |
| Batas                                           |      |     |
| Input message:                                  |      |     |
| Masukkan Data antara 2000 sampai dengan 5000    |      | •   |
|                                                 |      | •   |
| <u>C</u> lear All OK                            | Cano | cel |

Pada gambar di atas masukan pesan : Masukkan Data antara 2000 sampai dengan 5000 dalam kotak Input message, kemudian klik OK. Hasilnya dapat dilihat seperti gambar berikut:

|    | Α          | В                      | С   | D | E | F           |   |
|----|------------|------------------------|-----|---|---|-------------|---|
| 25 |            | Menampilkan Input Mess | age |   |   | Batas bawah |   |
| 26 |            |                        |     |   |   | 2000        | D |
| 27 |            | Batas                  |     |   |   | Batas Atas  |   |
| 28 |            | Masukkan Da            | ita |   |   | 500         | D |
| 29 |            | antara 2000            |     |   |   |             |   |
| 30 |            | sampai deng            | an  |   |   |             |   |
| 31 | <b>*</b> * | 5000                   |     |   |   |             |   |

## 4) Data Validation Menampilkan Error Alert

Untuk memastikan data yang akan dimasukkan benar, maka kita dapat menambahkan Error Alert untuk validasi bahwa data yang dimasukkan sesuai dengan batas yang ditentukan. Untuk menambahkan Error Alert, pada Validation Between pilih tab Error Alert seperti gambar di bawah ini:

| Data Validat          | ion                     |               |                                      | ?               | $\times$ |
|-----------------------|-------------------------|---------------|--------------------------------------|-----------------|----------|
| Settings              | Input Message           | Error Ale     | t                                    |                 |          |
| <mark>∠</mark> Show e | rror alert after invali | id data is er | tered                                |                 |          |
| When user             | enters invalid data,    | show this e   | rror alert:                          |                 |          |
| St <u>y</u> le:       |                         |               | <u>T</u> itle:                       |                 |          |
| Stop                  |                         | ~             | Error                                |                 |          |
|                       |                         |               | Error message:                       |                 |          |
|                       | 8                       |               | Data yang dimasukkan Sala<br>kembali | ah, Mohon dicek | •        |
| <u>C</u> lear Al      | I                       |               | ОК                                   | Cance           | I        |

Pada gambar di atas masukan pesan : "Data yang dimasukkan Salah, Mohon dicek kembali" dalam kotak Input message, kemudian klik OK. Apabila memasukkan data yang salah, maka hasilnya dapat dilihat seperti gambar berikut:

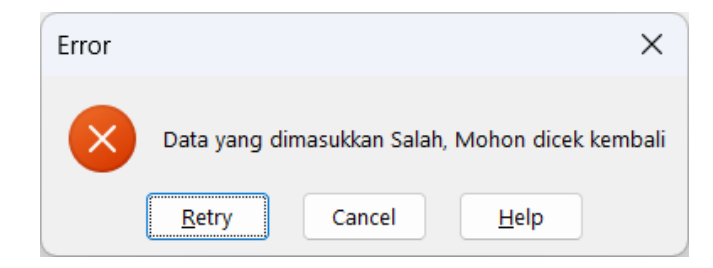

## **D.** Create dan Modify Tables

Untuk memodifikasi tampilan tabel dan fitur filter, kita dapat melakukannya dengan cara seperti berikut:

|   | А | В     | С      | D      |
|---|---|-------|--------|--------|
| 1 |   |       |        |        |
| 2 |   | Month | 2016   | 2017   |
| 3 |   | Jan   | 27,474 | 41,767 |
| 4 |   | Feb   | 22,674 | 20,806 |
| 5 |   | Mar   | 35,472 | 32,633 |
| 6 |   | Apr   | 36,292 | 28,023 |
| 7 |   | May   | 31,491 | 31,090 |
| 8 |   | Jun   | 27,672 | 27,873 |
| 9 |   |       |        |        |

Tempatkan kursor pada area tabel yang akan dirubah tampilan dan filternya, kemudian klik tab menu Insert, kemudian pilih Table, maka akan muncul tampilan seperti gambar berikut ini:

| Create Table          | ?           | ×     |
|-----------------------|-------------|-------|
| Where is the data for | your table? |       |
| \$B\$2:\$D\$8         |             | 1     |
| My table has head     | lers        |       |
| ОК                    | Cá          | ancel |

Pada gambar di atas klik tombol Ok, maka hasilnya akan terlihat seperti gambar berikut:

|   | А | В     |   | С      | D      |  |
|---|---|-------|---|--------|--------|--|
| 1 |   |       |   |        |        |  |
| 2 |   | Month | + | 2016 💌 | 2017 💌 |  |
| 3 |   | Jan   |   | 27,474 | 41,767 |  |
| 4 |   | Feb   |   | 22,674 | 20,806 |  |
| 5 |   | Mar   |   | 35,472 | 32,633 |  |
| 6 |   | Apr   |   | 36,292 | 28,023 |  |
| 7 |   | May   |   | 31,491 | 31,090 |  |
| 8 |   | Jun   |   | 27,672 | 27,873 |  |

Kemudian pada tab Table Design, gantilah nama tabel : "Budget" seperti gambar berikut:

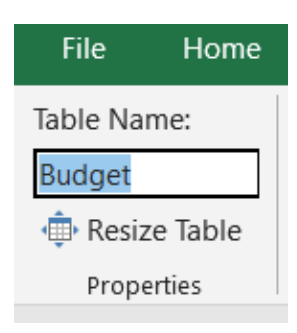

#### 1.7. Fungsi dan Formula dalam Excel

Dalam Ms Excel XP dapat dilakukan berbagai kalkulasi data dengan menggunakan rumus maupun fungsi.

a. Rumus

Penulisan rumus maupun fungsi selalu diawali tanda sama dengan (=). Berikut ini operator matematika yang dapat digunakan untuk membangun suatu rumus :

| Simbol | Nama Operator | Contoh   |
|--------|---------------|----------|
| +      | Plus          | =B2 + C2 |
| -      | Minus         | =B2 - C2 |
| *      | Perkalian     | =B2 * C2 |
| /      | Pembagian     | =B2 / C2 |
| ^      | Pangkat       | = B2^3   |
| %      | Persen        | = B2*10% |

Bebepara operator pembanding atau logika yaitu :

| <b>Operator Pembanding</b> | Keterangan                   |
|----------------------------|------------------------------|
| <                          | Kurang dari                  |
| <=                         | Kurang dari atau sama dengan |
| >                          | Lebih besar                  |
| >=                         | Lebih besar atau sama dengan |
| <>                         | Tidak sama dengan            |
| =                          | Sama dengan                  |

Contoh fungsi matematika seperti gambar berikut:

| 1       % Var       %         2       Branch       This Year       Last Year       to LY       Contraction         3       Jakarta       41.32 M       45.77 M       -10%       14%         4       Bandung       42.47 M       27.26 M       56%       11%       =C3/\$                                  |        |
|----------------------------------------------------------------------------------------------------|--------|
| 2         Branch         This Year         Last Year         to LY         Control           3         Jakarta         41.32 M         45.77 M         -10%         14%           4         Bandung         42.47 M         27.26 M         56%         11%         =C3/\$                                |        |
| 2         Branch         This Year         Last Year         to LY         Control         -(C3-D)           3         Jakarta         41.32 M         45.77 M         -10%         14%         =C3/\$           4         Bandung         42.47 M         27.26 M         56%         11%         =C3/\$ | 3)/D3  |
| 3         Jakarta         41.32 M         45.77 M         -10%         14%           4         Bandung         42.47 M         27.26 M         56%         11%         =C3/\$                                                                                                    | 5)/105 |
| 4 Bandung 42.47 M 27.26 M 56% 11% =C3/\$                                                                                                    |        |
|                                                                                                    | C\$14  |
| 5 Surabaya 11.17 M 27.41 M -59% 3%                                                                                                    |        |
| 6 Jogjakarta 22.29 M 49.48 M -55% 6%                                                                                                    |        |
| 7 Semarang 44.83 M 39.51 M 13% 12%                                                                                                    |        |
| 8 Bali 26.12 M 16.47 M 59% 7%                                                                                                    |        |
| 9 Medan 34.32 M 49.41 M -31% 9%                                                                                                    |        |
| 10 Padang 37.42 M 23.10 M 62% 10%                                                                                                    |        |
| 11 Balikpapan 39.93 M 36.04 M 11% 11%                                                                                                    |        |
| 12 Makassar 44.15 M 15.74 M 181% 12%                                                                                                    |        |
| 13 Ambon 26.58 M 49.75 M -47% 7%                                                                                                    |        |
| 14 Total 370.61 M 379.94 M -2% 100%                                                                                                    |        |

## b. Fungsi

Fungsi-fungsi yang disediakan Excel dikelompokkan menjadi beberapa fungsi diantaranya: kelompok fungsi keuangan, matematika, statistika, logika, teks, database dan kelompok fungsi lainnya.

1. Fungsi Auto Sum

Fungsi Auto Sum digunakan untuk menjumlahkan cell yang dipilih secara otomatis. Caranya adalah sebagai berikut:

|    | А                         | В         | С         | D         | E         |
|----|---------------------------|-----------|-----------|-----------|-----------|
| 1  |                           |           |           |           |           |
| 2  | Region                    | Q1        | Q2        | Q3        | Q4        |
| 3  | Aceh                      | 29,120.00 | 19,162.00 | 19,219.00 | 13,240.00 |
| 4  | Sumatera Utara            | 15,154.00 | 24,516.00 | 29,110.00 | 28,228.00 |
| 5  | Sumatera Barat            | 12,005.00 | 20,728.00 | 25,454.00 | 28,650.00 |
| 6  | Riau                      | 12,724.00 | 20,714.00 | 16,969.00 | 19,777.00 |
| 7  | Jambi                     | 29,893.00 | 25,585.00 | 15,244.00 | 22,373.00 |
| 8  | Sumatera Selatan          | 19,505.00 | 26,123.00 | 14,444.00 | 25,501.00 |
| 9  | Bengkulu                  | 13,074.00 | 10,495.00 | 21,567.00 | 12,334.00 |
| 10 | Lampung                   | 12,818.00 | 26,835.00 | 28,948.00 | 11,872.00 |
| 11 | Kepulauan Bangka Belitung | 24,981.00 | 16,197.00 | 19,031.00 | 16,269.00 |
| 12 | Kepulauan Riau            | 24,555.00 | 19,244.00 | 12,817.00 | 15,713.00 |
| 13 | DKI Jakarta               | 27,825.00 | 26,673.00 | 21,549.00 | 20,681.00 |
| 14 | Jawa Barat                | 23,815.00 | 26,861.00 | 20,381.00 | 22,299.00 |
| 15 | Total                     |           |           |           |           |
|    |                           |           |           |           |           |

Pada gambar di atas blok cell B15:E15, kemudian tekan Alt =, maka hasilnya seperti gambar berikut ini:

|    | A                         | В          | С          | D          | E          | F     |
|----|---------------------------|------------|------------|------------|------------|-------|
| 1  |                           |            |            |            |            |       |
| 2  | Region                    | Q1         | Q2         | Q3         | Q4         | Total |
| 3  | Aceh                      | 29,120.00  | 19,162.00  | 19,219.00  | 13,240.00  |       |
| 4  | Sumatera Utara            | 15,154.00  | 24,516.00  | 29,110.00  | 28,228.00  |       |
| 5  | Sumatera Barat            | 12,005.00  | 20,728.00  | 25,454.00  | 28,650.00  |       |
| 6  | Riau                      | 12,724.00  | 20,714.00  | 16,969.00  | 19,777.00  |       |
| 7  | Jambi                     | 29,893.00  | 25,585.00  | 15,244.00  | 22,373.00  |       |
| 8  | Sumatera Selatan          | 19,505.00  | 26,123.00  | 14,444.00  | 25,501.00  |       |
| 9  | Bengkulu                  | 13,074.00  | 10,495.00  | 21,567.00  | 12,334.00  |       |
| 10 | Lampung                   | 12,818.00  | 26,835.00  | 28,948.00  | 11,872.00  |       |
| 11 | Kepulauan Bangka Belitung | 24,981.00  | 16,197.00  | 19,031.00  | 16,269.00  |       |
| 12 | Kepulauan Riau            | 24,555.00  | 19,244.00  | 12,817.00  | 15,713.00  |       |
| 13 | DKI Jakarta               | 27,825.00  | 26,673.00  | 21,549.00  | 20,681.00  |       |
| 14 | Jawa Barat                | 23,815.00  | 26,861.00  | 20,381.00  | 22,299.00  |       |
| 15 | Total                     | 245,469.00 | 263,133.00 | 244,733.00 | 236,937.00 |       |
| 40 |                           |            |            |            |            |       |

Untuk menjumlahkan kolom Total sebelah kanan dapat diikuti langkah berikut:

|    | A                         | В          | С          | D          | E          | F     |
|----|---------------------------|------------|------------|------------|------------|-------|
| 1  |                           |            |            |            |            |       |
| 2  | Region                    | Q1         | Q2         | Q3         | Q4         | Total |
| 3  | Aceh                      | 29,120.00  | 19,162.00  | 19,219.00  | 13,240.00  |       |
| 4  | Sumatera Utara            | 15,154.00  | 24,516.00  | 29,110.00  | 28,228.00  |       |
| 5  | Sumatera Barat            | 12,005.00  | 20,728.00  | 25,454.00  | 28,650.00  |       |
| 6  | Riau                      | 12,724.00  | 20,714.00  | 16,969.00  | 19,777.00  |       |
| 7  | Jambi                     | 29,893.00  | 25,585.00  | 15,244.00  | 22,373.00  |       |
| 8  | Sumatera Selatan          | 19,505.00  | 26,123.00  | 14,444.00  | 25,501.00  |       |
| 9  | Bengkulu                  | 13,074.00  | 10,495.00  | 21,567.00  | 12,334.00  |       |
| 10 | Lampung                   | 12,818.00  | 26,835.00  | 28,948.00  | 11,872.00  |       |
| 11 | Kepulauan Bangka Belitung | 24,981.00  | 16,197.00  | 19,031.00  | 16,269.00  |       |
| 12 | Kepulauan Riau            | 24,555.00  | 19,244.00  | 12,817.00  | 15,713.00  |       |
| 13 | DKI Jakarta               | 27,825.00  | 26,673.00  | 21,549.00  | 20,681.00  |       |
| 14 | Jawa Barat                | 23,815.00  | 26,861.00  | 20,381.00  | 22,299.00  |       |
| 15 | Total                     | 245,469.00 | 263,133.00 | 244,733.00 | 236,937.00 |       |
| 10 |                           |            |            |            |            |       |

Pada gambar di atas blok cell F3:F15, kemudian tekan Alt =, maka hasilnya seperti gambar berikut ini:

|    | А                         | В          | С          | D          | E          | F          |
|----|---------------------------|------------|------------|------------|------------|------------|
| 1  |                           |            |            |            |            |            |
| 2  | Region                    | Q1         | Q2         | Q3         | Q4         | Total      |
| 3  | Aceh                      | 29,120.00  | 19,162.00  | 19,219.00  | 13,240.00  | 80,741.00  |
| 4  | Sumatera Utara            | 15,154.00  | 24,516.00  | 29,110.00  | 28,228.00  | 97,008.00  |
| 5  | Sumatera Barat            | 12,005.00  | 20,728.00  | 25,454.00  | 28,650.00  | 86,837.00  |
| 6  | Riau                      | 12,724.00  | 20,714.00  | 16,969.00  | 19,777.00  | 70,184.00  |
| 7  | Jambi                     | 29,893.00  | 25,585.00  | 15,244.00  | 22,373.00  | 93,095.00  |
| 8  | Sumatera Selatan          | 19,505.00  | 26,123.00  | 14,444.00  | 25,501.00  | 85,573.00  |
| 9  | Bengkulu                  | 13,074.00  | 10,495.00  | 21,567.00  | 12,334.00  | 57,470.00  |
| 10 | Lampung                   | 12,818.00  | 26,835.00  | 28,948.00  | 11,872.00  | 80,473.00  |
| 11 | Kepulauan Bangka Belitung | 24,981.00  | 16,197.00  | 19,031.00  | 16,269.00  | 76,478.00  |
| 12 | Kepulauan Riau            | 24,555.00  | 19,244.00  | 12,817.00  | 15,713.00  | 72,329.00  |
| 13 | DKI Jakarta               | 27,825.00  | 26,673.00  | 21,549.00  | 20,681.00  | 96,728.00  |
| 14 | Jawa Barat                | 23,815.00  | 26,861.00  | 20,381.00  | 22,299.00  | 93,356.00  |
| 15 | Total                     | 245,469.00 | 263,133.00 | 244,733.00 | 236,937.00 | 990,272.00 |
|    |                           |            |            |            |            | _          |

Untuk menjumlahkan semua Total secara langsung dapat diikuti langkah berikut:

|    | А                         | В         | С         | D         | E         | F     |
|----|---------------------------|-----------|-----------|-----------|-----------|-------|
| 1  |                           |           |           |           |           |       |
| 2  | Region                    | Q1        | Q2        | Q3        | Q4        | Total |
| 3  | Aceh                      | 29,120.00 | 19,162.00 | 19,219.00 | 13,240.00 |       |
| 4  | Sumatera Utara            | 15,154.00 | 24,516.00 | 29,110.00 | 28,228.00 |       |
| 5  | Sumatera Barat            | 12,005.00 | 20,728.00 | 25,454.00 | 28,650.00 |       |
| 6  | Riau                      | 12,724.00 | 20,714.00 | 16,969.00 | 19,777.00 |       |
| 7  | Jambi                     | 29,893.00 | 25,585.00 | 15,244.00 | 22,373.00 |       |
| 8  | Sumatera Selatan          | 19,505.00 | 26,123.00 | 14,444.00 | 25,501.00 |       |
| 9  | Bengkulu                  | 13,074.00 | 10,495.00 | 21,567.00 | 12,334.00 |       |
| 10 | Lampung                   | 12,818.00 | 26,835.00 | 28,948.00 | 11,872.00 |       |
| 11 | Kepulauan Bangka Belitung | 24,981.00 | 16,197.00 | 19,031.00 | 16,269.00 |       |
| 12 | Kepulauan Riau            | 24,555.00 | 19,244.00 | 12,817.00 | 15,713.00 |       |
| 13 | DKI Jakarta               | 27,825.00 | 26,673.00 | 21,549.00 | 20,681.00 |       |
| 14 | Jawa Barat                | 23,815.00 | 26,861.00 | 20,381.00 | 22,299.00 |       |
| 15 | Total                     |           |           |           |           |       |
| 10 |                           |           |           |           |           | ſ     |

Pada gambar di atas blok cell B3:F15, kemudian tekan Alt =, maka hasilnya seperti gambar berikut ini:

|    | А                         | В          | С          | D          | E          | F          |
|----|---------------------------|------------|------------|------------|------------|------------|
| 1  |                           |            |            |            |            |            |
| 2  | Region                    | Q1         | Q2         | Q3         | Q4         | Total      |
| 3  | Aceh                      | 29,120.00  | 19,162.00  | 19,219.00  | 13,240.00  | 80,741.00  |
| 4  | Sumatera Utara            | 15,154.00  | 24,516.00  | 29,110.00  | 28,228.00  | 97,008.00  |
| 5  | Sumatera Barat            | 12,005.00  | 20,728.00  | 25,454.00  | 28,650.00  | 86,837.00  |
| 6  | Riau                      | 12,724.00  | 20,714.00  | 16,969.00  | 19,777.00  | 70,184.00  |
| 7  | Jambi                     | 29,893.00  | 25,585.00  | 15,244.00  | 22,373.00  | 93,095.00  |
| 8  | Sumatera Selatan          | 19,505.00  | 26,123.00  | 14,444.00  | 25,501.00  | 85,573.00  |
| 9  | Bengkulu                  | 13,074.00  | 10,495.00  | 21,567.00  | 12,334.00  | 57,470.00  |
| 10 | Lampung                   | 12,818.00  | 26,835.00  | 28,948.00  | 11,872.00  | 80,473.00  |
| 11 | Kepulauan Bangka Belitung | 24,981.00  | 16,197.00  | 19,031.00  | 16,269.00  | 76,478.00  |
| 12 | Kepulauan Riau            | 24,555.00  | 19,244.00  | 12,817.00  | 15,713.00  | 72,329.00  |
| 13 | DKI Jakarta               | 27,825.00  | 26,673.00  | 21,549.00  | 20,681.00  | 96,728.00  |
| 14 | Jawa Barat                | 23,815.00  | 26,861.00  | 20,381.00  | 22,299.00  | 93,356.00  |
| 15 | Total                     | 245,469.00 | 263,133.00 | 244,733.00 | 236,937.00 | 990,272.00 |

Fungsi Auto Sum : Average digunakan untuk mencari rata-rata cell yang dipilih secara otomatis. Caranya adalah sebagai berikut:

|    | А                         | В         | С         | D         | E         | F       |
|----|---------------------------|-----------|-----------|-----------|-----------|---------|
| 52 |                           |           |           |           |           |         |
| 53 | Region                    | Q1        | Q2        | Q3        | Q4        | Average |
| 54 | Aceh                      | 29,120.00 | 19,162.00 | 19,219.00 | 13,240.00 |         |
| 55 | Sumatera Utara            | 15,154.00 | 24,516.00 | 29,110.00 | 28,228.00 |         |
| 56 | Sumatera Barat            | 12,005.00 | 20,728.00 | 25,454.00 | 28,650.00 |         |
| 57 | Riau                      | 12,724.00 | 20,714.00 | 16,969.00 | 19,777.00 |         |
| 58 | Jambi                     | 29,893.00 | 25,585.00 | 15,244.00 | 22,373.00 |         |
| 59 | Sumatera Selatan          | 19,505.00 | 26,123.00 | 14,444.00 | 25,501.00 |         |
| 60 | Bengkulu                  | 13,074.00 | 10,495.00 | 21,567.00 | 12,334.00 |         |
| 61 | Lampung                   | 12,818.00 | 26,835.00 | 28,948.00 | 11,872.00 |         |
| 62 | Kepulauan Bangka Belitung | 24,981.00 | 16,197.00 | 19,031.00 | 16,269.00 |         |
| 63 | Kepulauan Riau            | 24,555.00 | 19,244.00 | 12,817.00 | 15,713.00 |         |
| 64 | DKI Jakarta               | 27,825.00 | 26,673.00 | 21,549.00 | 20,681.00 |         |
| 65 | Jawa Barat                | 23,815.00 | 26,861.00 | 20,381.00 | 22,299.00 |         |
| 66 | Total                     |           |           |           |           |         |

Pada gambar di atas blok cell B54:F65, kemudian pada tab Home klik Auto Sum seperti berikut ini:

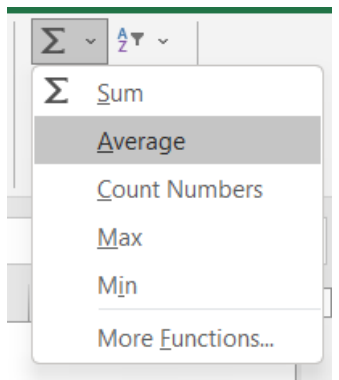

Pada gambar di atas pilih Average, maka hasil perhitungannya seperti gambar berikut ini:

|    | A                         | В         | С         | D         | E         | F         |
|----|---------------------------|-----------|-----------|-----------|-----------|-----------|
| 52 |                           |           |           |           |           |           |
| 53 | Region                    | Q1        | Q2        | Q3        | Q4        | Average   |
| 54 | Aceh                      | 29,120.00 | 19,162.00 | 19,219.00 | 13,240.00 | 20,185.25 |
| 55 | Sumatera Utara            | 15,154.00 | 24,516.00 | 29,110.00 | 28,228.00 | 24,252.00 |
| 56 | Sumatera Barat            | 12,005.00 | 20,728.00 | 25,454.00 | 28,650.00 | 21,709.25 |
| 57 | Riau                      | 12,724.00 | 20,714.00 | 16,969.00 | 19,777.00 | 17,546.00 |
| 58 | Jambi                     | 29,893.00 | 25,585.00 | 15,244.00 | 22,373.00 | 23,273.75 |
| 59 | Sumatera Selatan          | 19,505.00 | 26,123.00 | 14,444.00 | 25,501.00 | 21,393.25 |
| 60 | Bengkulu                  | 13,074.00 | 10,495.00 | 21,567.00 | 12,334.00 | 14,367.50 |
| 61 | Lampung                   | 12,818.00 | 26,835.00 | 28,948.00 | 11,872.00 | 20,118.25 |
| 62 | Kepulauan Bangka Belitung | 24,981.00 | 16,197.00 | 19,031.00 | 16,269.00 | 19,119.50 |
| 63 | Kepulauan Riau            | 24,555.00 | 19,244.00 | 12,817.00 | 15,713.00 | 18,082.25 |
| 64 | DKI Jakarta               | 27,825.00 | 26,673.00 | 21,549.00 | 20,681.00 | 24,182.00 |
| 65 | Jawa Barat                | 23,815.00 | 26,861.00 | 20,381.00 | 22,299.00 | 23,339.00 |
| 66 | Total                     |           |           |           |           | •         |

#### 2. Fungsi Logika

Apabila Anda ingin menggunakan fungsi logika, biasanya diperlukan adanya ekpresi atau pernyataan logika.

Penulisan fungsi logika IF mempunyai bentuk sebagai berikut:

## =IF(logical\_test, value\_if\_true, value\_if\_false)

Artinya kalau ekspresi logika benar maka perintah pada **value\_if\_true** yang akan dilaksanakan tetapi kalau ekspresi logika salah maka perintah pada **value\_if\_false** yang akan dilaksanakan.

Contoh Fungsi IF dapat dilihat seperti berikut:

|    | А | В             |                                             | С        |    | D      | E                                                      |               |  |
|----|---|---------------|---------------------------------------------|----------|----|--------|--------------------------------------------------------|---------------|--|
| 1  |   |               |                                             |          |    |        |                                                        |               |  |
| 2  | 1 | IF Function   |                                             |          |    |        | =IF(C5 <d5,\$e< td=""><td>\$13,\$B\$14)</td></d5,\$e<> | \$13,\$B\$14) |  |
| 3  |   |               |                                             |          |    |        |                                                        | _             |  |
| 4  |   | Description   |                                             | Budgeted |    | Actual | Status                                                 |               |  |
| 5  |   | Expense 1     | \$                                          | 800.00   | \$ | 921.58 | Within Budget                                          |               |  |
| 6  |   | Expense 2     | \$                                          | 375.00   | \$ | 324.98 | Over Budget                                            |               |  |
| 7  |   | Expense 3     | \$                                          | 150.00   | \$ | 128.43 | Over Budget                                            |               |  |
| 8  |   | Expense 4     | \$                                          | 150.00   | \$ | 174.38 | Within Budget                                          |               |  |
| 9  |   | Expense 5     | \$                                          | 600.00   | \$ | 634.67 | Within Budget                                          |               |  |
| 10 |   |               |                                             |          |    |        |                                                        |               |  |
| 11 |   | Rules:        | _                                           |          |    |        |                                                        | _             |  |
| 12 |   | Status        | Description                                 |          |    |        |                                                        |               |  |
| 13 |   | Within Budget | If budgeted is less than actual             |          |    |        |                                                        |               |  |
| 14 |   | Over Budget   | r Budget If budgeted is greater than actual |          |    |        |                                                        |               |  |
| 15 |   |               |                                             |          |    |        |                                                        |               |  |

Contoh Fungsi IF dengan 2 logika test dengan fungsi And dapat dilihat seperti berikut:

|    |   | _                   | _                                                                                      | _       |              | (0, D, 10) (0) (D(27, (D(29))) |  |  |  |
|----|---|---------------------|----------------------------------------------------------------------------------------|---------|--------------|--------------------------------|--|--|--|
|    | Α | В                   | C                                                                                      | D       | =IF(AND(C19> | ~=60,D19>=90),\$B\$27,\$B\$28) |  |  |  |
| 16 | 2 | IF Function with Al | ND Criteria                                                                            |         |              |                                |  |  |  |
| 17 |   |                     |                                                                                        |         |              |                                |  |  |  |
| 18 |   | Name                | Score 1                                                                                | Score 2 | Result       |                                |  |  |  |
| 19 |   | John                | 93                                                                                     | 80      | Fail         |                                |  |  |  |
| 20 |   | David               | 60                                                                                     | 91      | Pass         |                                |  |  |  |
| 21 |   | Abigail             | 58                                                                                     | 75      | Fail         |                                |  |  |  |
| 22 |   | Thomas              | 79                                                                                     | 94      | Pass         |                                |  |  |  |
| 23 |   | Linda               | 41                                                                                     | 33      | Fail         |                                |  |  |  |
| 24 |   |                     |                                                                                        |         |              |                                |  |  |  |
| 25 |   | Rules:              |                                                                                        |         |              |                                |  |  |  |
| 26 |   | Result              | Description                                                                            |         |              |                                |  |  |  |
| 27 |   | Pass                | If Score 1 is greater/equal than <b>60</b> AND Score 2 is greater/equal than <b>90</b> |         |              |                                |  |  |  |
| 28 |   | Fail                | If the above conditions are not met                                                    |         |              |                                |  |  |  |
| 20 |   |                     |                                                                                        |         |              |                                |  |  |  |

| Contoh   | Fungsi II | F dengan ( | 2 logika i | test dengan  | fungsi O | R dapat o | lilihat seperti | berikut:   |
|----------|-----------|------------|------------|--------------|----------|-----------|-----------------|------------|
| 00111011 |           |            |            | esse asingun |          | 1. anpart |                 | 0.01110.00 |

|    | Α | В                   | С                                   | D                        | E                  | F          | G                | Н          |  |  |
|----|---|---------------------|-------------------------------------|--------------------------|--------------------|------------|------------------|------------|--|--|
| 29 |   |                     |                                     |                          |                    | >-60 D22   | -60) ¢D¢/        | 1 \$D\$42) |  |  |
| 30 | 3 | IF Function with Of | R Criteria                          |                          |                    | ~=00,D35.  | >=00),\$D\$4     | 1,3D342)   |  |  |
| 31 |   |                     |                                     |                          |                    |            |                  |            |  |  |
| 32 |   | Name                | Score 1                             | Score 2                  | Result             |            |                  |            |  |  |
| 33 |   | John                | 93                                  | 80                       | Pass /             |            |                  |            |  |  |
| 34 |   | David               | 60                                  | 91                       | Pass               |            |                  |            |  |  |
| 35 |   | Abigail             | 58                                  | 75                       | Pass               |            |                  |            |  |  |
| 36 |   | Thomas              | 79                                  | 94                       | Pass               |            |                  |            |  |  |
| 37 |   | Linda               | 41                                  | 33                       | Fail               |            |                  |            |  |  |
| 38 |   |                     |                                     |                          |                    |            |                  |            |  |  |
| 39 |   | Rules:              |                                     |                          |                    |            |                  |            |  |  |
| 40 |   | Result              | Description                         |                          |                    |            |                  |            |  |  |
| 41 |   | Pass                | If Score 1 is grea                  | ater/equal than <b>6</b> | 0 OR Score 2 is gr | eater/equa | l than <b>60</b> |            |  |  |
| 42 |   | Fail                | If the above conditions are not met |                          |                    |            |                  |            |  |  |
|    |   |                     |                                     |                          |                    |            |                  |            |  |  |

Contoh Fungsi IFERROR dapat dilihat seperti berikut:

|    | Α                                                | В                | С         | D         | E        |                                           |  |  |
|----|--------------------------------------------------|------------------|-----------|-----------|----------|-------------------------------------------|--|--|
| 44 | 4                                                | IFERROR Function |           |           | Г        | -IEEPPOP((C47 D47)/D47 "")                |  |  |
| 45 |                                                  |                  |           |           |          | -II/EKKOK((C47-D47)/D47, )                |  |  |
| 46 | ]                                                | Product Name     | This Year | Last Year | % Varian | Se la la la la la la la la la la la la la |  |  |
| 47 | ]                                                | Product 1        | 2,432     | 4,442     | -45.2    | 5%                                        |  |  |
| 48 |                                                  | Product 2        | 3,323     | -         |          |                                           |  |  |
| 49 |                                                  | Product 3        | 3,940     | 3,311     | 19.0     | <mark>0%</mark>                           |  |  |
| 50 |                                                  | Product 4        | 1,601     | -         |          |                                           |  |  |
| 51 |                                                  | Product 5        | 3,191     | 4,499     | -29.0    | <mark>7%</mark>                           |  |  |
| 52 |                                                  |                  |           |           |          |                                           |  |  |
| 53 |                                                  | Formula:         |           |           |          |                                           |  |  |
| 54 | % Variance = (This Year - Last Year) / Last Year |                  |           |           |          |                                           |  |  |

3. Fungsi Text

Fungsi teks dapat berguna untuk menyeleksi huruf-huruf apasaja yang akan ditampilkan. Beberapa fungsi text yang sering digunakan diantaranya: CONCATENATE, LEFT, MID, RIGHT, LEN, TEXT, TRIM, VALUE, SUBTITUTE.

Contoh fungsi text CONCATENATE seperti berikut:

|   | А | В           | С         | D             |                       |
|---|---|-------------|-----------|---------------|-----------------------|
| 1 |   |             |           |               |                       |
| 2 | 1 | CONCATENATE | Function  |               | =CONCATENATE(B3, ,C3) |
| 3 |   |             |           |               |                       |
| 4 |   | First Name  | Last Name | Full Name     |                       |
| 5 |   | William     | Henry     | William Henry |                       |
| 6 |   | Dave        | Lombardo  | Dave Lombardo |                       |
| 7 |   |             |           |               | _                     |

## Contoh fungsi text LEFT, MID, RIGHT seperti berikut:

|    | A B                | С         | D            | E             | F             |   |
|----|--------------------|-----------|--------------|---------------|---------------|---|
| 8  | 2 LEFT, MID, RIGHT | Functions |              |               |               |   |
| 9  |                    |           |              |               |               | _ |
| 10 | Full Name          |           | First Name   | Middle Name   | Last Name     |   |
| 11 | Maureen Amber      | Smith     | Maureen      | Amber         | Smith         |   |
| 12 |                    |           |              |               |               |   |
|    |                    |           |              | _/ L          | . /           |   |
|    |                    |           | =LEFT(B11,7) | =MID(B11,9,5) | =RIGHT(B11,5) | ) |

Contoh fungsi text LEN seperti berikut:

|    | А | В              | С     | D | E              |  |
|----|---|----------------|-------|---|----------------|--|
| 13 | 3 | LEN Function   |       |   |                |  |
| 14 |   |                |       |   |                |  |
| 15 |   | Text           |       |   | Length of Text |  |
| 16 |   | Welcome to the | Beach |   | 20             |  |
| 47 |   |                |       |   |                |  |
|    |   |                |       |   | =LEN(B16)      |  |

Contoh fungsi text TEXT seperti berikut:

|    | Α | В                    | С    | D          |    |                        |
|----|---|----------------------|------|------------|----|------------------------|
| 18 | 4 | <b>TEXT Function</b> |      |            |    |                        |
| 19 |   |                      |      |            | =1 |                        |
| 20 |   | Value                | F    | Result     |    |                        |
| 21 |   | 4/7/2007             | 07-A | Apr-2007 🖌 |    | =TEXT(B22,"000000000") |
| 22 |   | 790521               | 000  | 0790521 -  |    |                        |
| 22 |   |                      | -    |            |    |                        |

Contoh fungsi text TRIM seperti berikut:

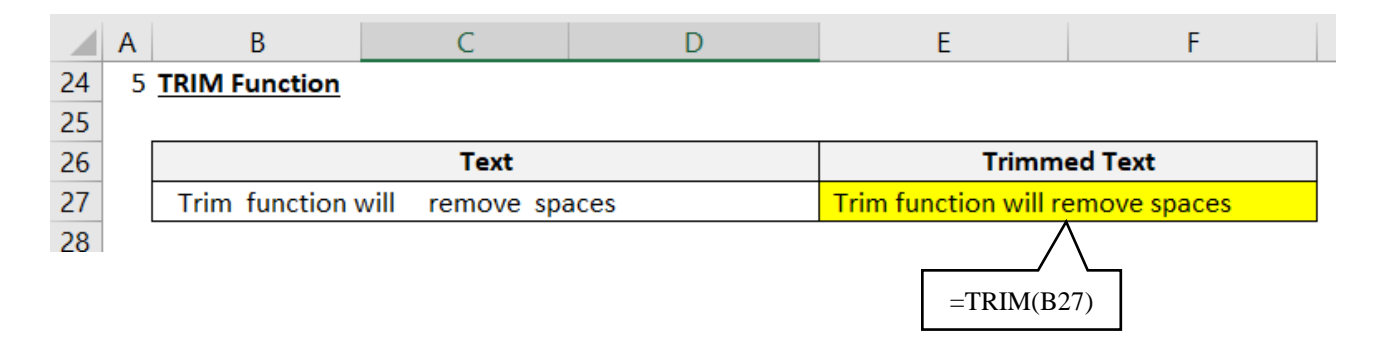

#### Contoh fungsi text VALUE seperti berikut:

|    | А | В              | С        |             |
|----|---|----------------|----------|-------------|
| 29 | 6 | VALUE Function |          |             |
| 30 |   |                |          | =VALUE(B32) |
| 31 |   | Text           | Value    |             |
| 32 |   | \$10,000.25    | 10000.25 | =VALUE(B33) |
| 33 |   | 07-Apr-2007    | 4/7/2007 | (L55)       |
| 24 |   |                |          | -           |

Contoh fungsi text SUBTITUTE seperti berikut:

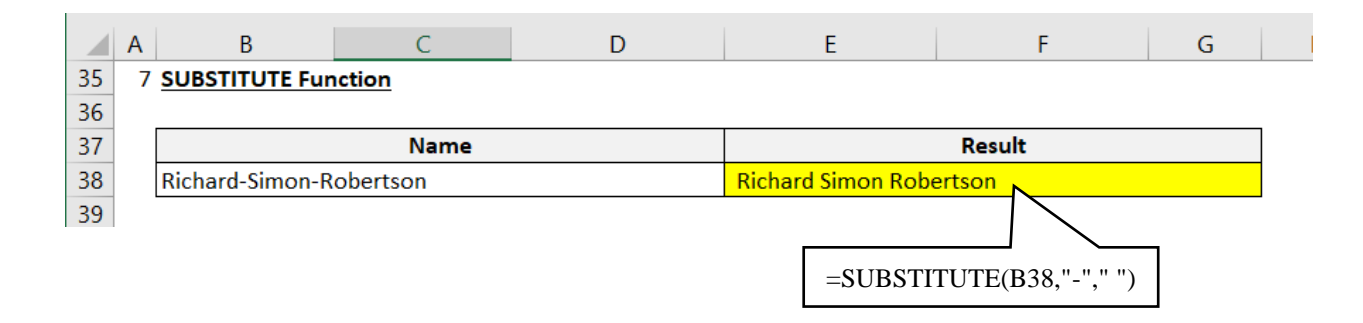

4. FungsiDate & Time

Sebuah tangga adalah suatu nilai yang menyatakan perhitungan hari dari suatu periode waktu. Microsoft Excel menggunakan bilangan natural untuk enyatakan nilai tanggal sebagai jumlah hari yang dihitung sejak dari 1 januari 1900 sebagai hari ke-1 (pada sistem operasi Microsoft Windows.

Contoh fungsi DATE seperti berikut:

|    | Α | В            | С     | D               | E          | F |
|----|---|--------------|-------|-----------------|------------|---|
| 2  | 1 | DATE Functio | on    |                 |            |   |
| 3  |   |              |       | =DATE(B5,C5,D5) |            |   |
| 4  |   | Year         | Month | Day             | Date       | 7 |
| 5  |   | 2015         | 2     | 14              | 2/14/2015  |   |
| 6  |   | 2018         | 7     | 20              | 7/20/2018  |   |
| 7  |   | 2018         | 10    | 17              | 10/17/2018 |   |
| 8  |   | 2018         | 11    | 5               | 11/5/2018  |   |
| 9  |   | 2015         | 8     | 11              | 8/11/2015  |   |
| 10 |   | 2015         | 4     | 11              | 4/11/2015  |   |
| 11 |   | 2018         | 4     | 25              | 4/25/2018  |   |
| 12 |   | 2018         | 9     | 9               | 9/9/2018   |   |
| 13 |   | 2017         | 8     | 18              | 8/18/2017  |   |
| 14 |   | 2017         | 12    | 22              | 12/22/2017 |   |
| 15 |   | 2016         | 3     | 25              | 3/25/2016  |   |
| 16 |   |              | -     | -               |            |   |

## Contoh fungsi DATEVALUE seperti berikut:

|    | Α | В         | С        | D | E            |
|----|---|-----------|----------|---|--------------|
| 17 | 2 | DATEVALUE | Function |   |              |
| 18 |   |           |          |   |              |
| 19 |   | Date (1   | 「ext)    |   | Date (Value) |
| 20 |   | 12/3/2    | 018      |   | 12/3/2018    |
| 21 |   | 4/21/2    | 019      |   | 4/21/2019    |
| 22 |   | 8/1/2     | 017      |   | 8/1/2017     |
| 23 |   | 10/17/    | 2018     |   | 10/17/2018   |
| 24 |   | 7/4/2     | 017      |   | 7/4/2017     |
| 25 |   |           |          |   |              |

# Contoh fungsi MONTH, YEAR, NOW, TODAY, DATEDIF seperti berikut:

| 3                            | MONTH, YEA  | R, NOW, T                                                                                                    | ODAY, DAT                                                                                                    | <b>FEDIF Functions</b>                                                                                                    |                                                                                                    |                                                                                                    |                                                                                                    |                                                                                                    |                                                                                                    |  |  |  |  |  |  |  |
|------------------------------|-------------|----------------------------------------------------------------------------------------------------|----------------------------------------------------------------------------------------------------|----------------------------------------------------------------------------------------------------|----------------------------------------------------------------------------------------------------|----------------------------------------------------------------------------------------------------|----------------------------------------------------------------------------------------------------|----------------------------------------------------------------------------------------------------|----------------------------------------------------------------------------------------------------|--|--|--|--|--|--|--|
|                              |             |                                                                                                    |                                                                                                    |                                                                                                    | 3 MONTH, YEAR, NOW, TODAY, DATEDIF FUNCTIONS                                                                                                    |                                                                                                    |                                                                                                    |                                                                                                    |                                                                                                    |  |  |  |  |  |  |  |
|                              | 8 Now Age   |                                                                                                    |                                                                                                    |                                                                                                    |                                                                                                    |                                                                                                    |                                                                                                    |                                                                                                    |                                                                                                    |  |  |  |  |  |  |  |
|                              | Birth Date  | Month                                                                                                    | Year                                                                                                    | Now                                                                                                    |                                                                                                    | Today                                                                                                    |                                                                                                    | Age                                                                                                    |                                                                                                    |  |  |  |  |  |  |  |
| ł                            | Direit Duce | month                                                                                                    | , cui                                                                                                    |                                                                                                    |                                                                                                    | loudy                                                                                                    | Year                                                                                                    | Month                                                                                                    | Day                                                                                                    |  |  |  |  |  |  |  |
|                              | 6/1/1988    | 6                                                                                                    | 1988                                                                                                    | 7/2/2023 17:50                                                                                                    |                                                                                                    | 7/2/2023                                                                                                    | 35                                                                                                    | 1                                                                                                    | 1                                                                                                    |  |  |  |  |  |  |  |
|                              | 12/14/1978  | 12                                                                                                    | 1978                                                                                                    | 7/2/2023 17:50                                                                                                    |                                                                                                    | 7/2/2023                                                                                                    | 44                                                                                                    | 6                                                                                                    | 18                                                                                                    |  |  |  |  |  |  |  |
|                              | 3/4/1986    | 3                                                                                                    | 1986                                                                                                    | 7/2/2023 17:50                                                                                                    |                                                                                                    | 7/2/2023                                                                                                    | 37                                                                                                    | 3                                                                                                    | 28                                                                                                    |  |  |  |  |  |  |  |
|                              | 9/1/1973    | 9                                                                                                    | 1973                                                                                                    | 7/2/2023 17:50                                                                                                    |                                                                                                    | 7/2/2023                                                                                                    | 49                                                                                                    | 10                                                                                                    | 1                                                                                                    |  |  |  |  |  |  |  |
|                              | 12/26/1986  | 12                                                                                                    | 1986                                                                                                    | 7/2/2023 17:50                                                                                                    |                                                                                                    | 7/2/2023                                                                                                    | 36                                                                                                    | 6                                                                                                    | 6                                                                                                    |  |  |  |  |  |  |  |
|                              | 9/1/1990    | 9                                                                                                    | 1990                                                                                                    | 7/2/2023 17:50                                                                                                    |                                                                                                    | 7/2/2023                                                                                                    | 32                                                                                                    | 10                                                                                                    | 1                                                                                                    |  |  |  |  |  |  |  |
|                              | 7/5/1988    | 7                                                                                                    | 1988                                                                                                    | 7/2/2023 17:50                                                                                                    |                                                                                                    | 7/2/2023                                                                                                    | 34                                                                                                    | 11                                                                                                    | 27                                                                                                    |  |  |  |  |  |  |  |
|                              | 6/20/1963   | 6                                                                                                    | 1963                                                                                                    | 7/2/2023 17:50                                                                                                    |                                                                                                    | 7/2/2023                                                                                                    | 60                                                                                                    | 0                                                                                                    | 12                                                                                                    |  |  |  |  |  |  |  |
|                              | 1/22/1989   | 1                                                                                                    | 1989                                                                                                    | 7/2/2023 17:50                                                                                                    |                                                                                                    | 7/2/2023                                                                                                    | 34                                                                                                    | 5                                                                                                    | 10                                                                                                    |  |  |  |  |  |  |  |
|                              | 5/6/1976    | 5                                                                                                    | 1976                                                                                                    | 7/2/2023 17:50                                                                                                    |                                                                                                    | 7/2/2023                                                                                                    | 47                                                                                                    | 1                                                                                                    | 26                                                                                                    |  |  |  |  |  |  |  |
|                              | 6/4/1967    | 6                                                                                                    | 1967                                                                                                    | 7/2/2023 17:50                                                                                                    |                                                                                                    | 7/2/2023                                                                                                    | 56                                                                                                    | 0                                                                                                    | 28                                                                                                    |  |  |  |  |  |  |  |
|                              | 11/24/1986  | 11                                                                                                    | 1986                                                                                                    | 7/2/2023 17:50                                                                                                    |                                                                                                    | 7/2/2023                                                                                                    | 36                                                                                                    | 7                                                                                                    | 8                                                                                                    |  |  |  |  |  |  |  |
|                              | 12/7/1962   | 12                                                                                                    | 1962                                                                                                    | 7/2/2023 17:50                                                                                                    |                                                                                                    | 7/2/2023                                                                                                    | 60                                                                                                    | 6                                                                                                    | 25                                                                                                    |  |  |  |  |  |  |  |
|                              | 12/16/1971  | 12                                                                                                    | 1971                                                                                                    | 7/2/2023 17:50                                                                                                    |                                                                                                    | 7/2/2023                                                                                                    | 51                                                                                                    | 6                                                                                                    | 16                                                                                                    |  |  |  |  |  |  |  |
|                              | 1/7/1961    | 1                                                                                                    | 1961                                                                                                    | 7/2/2023 17:50                                                                                                    |                                                                                                    | 7/2/2023                                                                                                    | 62                                                                                                    | 5                                                                                                    | 25                                                                                                    |  |  |  |  |  |  |  |
|                              | 7/15/1979   | 7                                                                                                    | 1979                                                                                                    | 7/2/2023 17:50                                                                                                    |                                                                                                    | 7/2/2023                                                                                                    | 43                                                                                                    | 11                                                                                                    | 17                                                                                                    |  |  |  |  |  |  |  |
|                              | 7/9/1987    | 7                                                                                                    | 1987                                                                                                    | 7/2/2023 17:50                                                                                                    |                                                                                                    | 7/2/2023                                                                                                    | 35                                                                                                    | 11                                                                                                    | 23                                                                                                    |  |  |  |  |  |  |  |
|                              | 6/2/1979    | 6                                                                                                    | 1979                                                                                                    | 7/2/2023 17:50                                                                                                    |                                                                                                    | 7/2/2023                                                                                                    | 44                                                                                                    | 1                                                                                                    | 0                                                                                                    |  |  |  |  |  |  |  |
|                              | 4/18/1980   | 4                                                                                                    | 1980                                                                                                    | 7/2/2023 17:50                                                                                                    |                                                                                                    | 7/2/2023                                                                                                    | 43                                                                                                    | 2                                                                                                    | 14                                                                                                    |  |  |  |  |  |  |  |
|                              | 7/14/1963   | 7                                                                                                    | 1963                                                                                                    | 7/2/2023 17:50                                                                                                    |                                                                                                    | 7/2/2023                                                                                                    | 59                                                                                                    | 11                                                                                                    | 18                                                                                                    |  |  |  |  |  |  |  |
| _                            |             |                                                                                                    |                                                                                                    | <u> </u>                                                                                                    | /                                                                                                    |                                                                                                    |                                                                                                    | $\Lambda$                                                                                                    | Λ                                                                                                    |  |  |  |  |  |  |  |
|                              | =MONTH(     | B30)                                                                                                    | =YEAR()                                                                                                    | (B30) = NOW()                                                                                                    | =TODA                                                                                                    | Y0 /                                                                                                    |                                                                                                    | / \                                                                                                    |                                                                                                    |  |  |  |  |  |  |  |
| L                            |             | 200)                                                                                                    | -12/11(1                                                                                                    |                                                                                                    |                                                                                                    |                                                                                                    |                                                                                                    | ′ \                                                                                                    |                                                                                                    |  |  |  |  |  |  |  |
| =DATEDIF(B30,E30,"Y") // / / |             |                                                                                                    |                                                                                                    |                                                                                                    |                                                                                                    |                                                                                                    |                                                                                                    |                                                                                                    |                                                                                                    |  |  |  |  |  |  |  |
|                              |             |                                                                                                    |                                                                                                    |                                                                                                    |                                                                                                    |                                                                                                    |                                                                                                    |                                                                                                    |                                                                                                    |  |  |  |  |  |  |  |
|                              |             |                                                                                                    |                                                                                                    |                                                                                                    |                                                                                                    | =DATED                                                                                                    | F(B30,E3                                                                                                    | 0,"YM")                                                                                                    |                                                                                                    |  |  |  |  |  |  |  |
| =DATEDIF(B30,E30,"MD")       |             |                                                                                                    |                                                                                                    |                                                                                                    |                                                                                                    |                                                                                                    |                                                                                                    |                                                                                                    |                                                                                                    |  |  |  |  |  |  |  |
|                              |             | 6/1/1988<br>12/14/1978<br>3/4/1986<br>9/1/1973<br>12/26/1986<br>9/1/1990<br>7/5/1988<br>6/20/1963<br>1/22/1989<br>5/6/1976<br>6/4/1967<br>11/24/1986<br>12/7/1962<br>12/16/1971<br>1/7/1961<br>7/15/1979<br>7/9/1987<br>6/2/1979<br>4/18/1980<br>7/14/1963<br>=MONTH( | 6)1/1988       6         12/14/1978       12         3/4/1986       3         9/1/1973       9         12/26/1986       12         9/1/1990       9         7/5/1988       7         6/20/1963       6         1/22/1989       1         5/6/1976       5         6/4/1967       6         11/24/1986       11         12/7/1962       12         12/16/1971       12         1/7/1961       1         7/15/1979       7         6/2/1979       6         4/18/1980       4         7/14/1963       7 | 6/1/1988       6       1988         12/14/1978       12       1978         3/4/1986       3       1986         9/1/1973       9       1973         12/26/1986       12       1986         9/1/1990       9       1990         7/5/1988       7       1988         6/20/1963       6       1963         1/22/1989       1       1989         5/6/1976       5       1976         6/4/1967       6       1967         11/24/1986       11       1986         12/7/1962       12       1962         12/16/1971       12       1971         1/7/1961       1       1961         7/15/1979       7       1987         6/2/1979       6       1979         4/18/1980       4       1980         7/14/1963       7       1963         =MONTH(B30)       =YEAR(1) | 6/1/1988         6         1988         7/2/2023 17:50           12/14/1978         12         1978         7/2/2023 17:50           3/4/1986         3         1986         7/2/2023 17:50           9/1/1973         9         1973         7/2/2023 17:50           12/26/1986         12         1986         7/2/2023 17:50           9/1/1990         9         1990         7/2/2023 17:50           9/1/1991         9         1988         7/2/2023 17:50           6/20/1963         6         1963         7/2/2023 17:50           1/22/1989         1         1989         7/2/2023 17:50           5/6/1976         5         1976         7/2/2023 17:50           11/24/1986         11         1986         7/2/2023 17:50           12/7/1962         12         1962         7/2/2023 17:50           12/7/1962         12         1961         7/2/2023 17:50           1/7/1961         1         1961         7/2/2023 17:50           1/7/1961         1         1961         7/2/2023 17:50           7/15/1979         7         1987         7/2/2023 17:50           6/2/1979         6         1979         7/2/2023 17:50           7 | 6/1/1988       6       1988       7/2/2023 17:50         12/14/1978       12       1978       7/2/2023 17:50         3/4/1986       3       1986       7/2/2023 17:50         9/1/1973       9       1973       7/2/2023 17:50         12/26/1986       12       1986       7/2/2023 17:50         9/1/1990       9       1990       7/2/2023 17:50         9/1/1990       9       1990       7/2/2023 17:50         7/5/1988       7       1988       7/2/2023 17:50         6/20/1963       6       1963       7/2/2023 17:50         1/22/1989       1       1989       7/2/2023 17:50         1/2/1989       1       1989       7/2/2023 17:50         11/24/1986       11       1986       7/2/2023 17:50         12/7/1962       12       1962       7/2/2023 17:50         12/7/1961       1       1961       7/2/2023 17:50         1/7/1961       1       1961       7/2/2023 17:50         7/15/1979       7       1979       7/2/2023 17:50         7/9/1987       7       1987       7/2/2023 17:50         6/2/1979       6       1979       7/2/2023 17:50         7/14/1963 | 6/1/1988       6       1988       7/2/2023 17:50       7/2/2023         12/14/1978       12       1978       7/2/2023 17:50       7/2/2023         3/4/1986       3       1986       7/2/2023 17:50       7/2/2023         12/26/1986       12       1986       7/2/2023 17:50       7/2/2023         12/26/1986       12       1986       7/2/2023 17:50       7/2/2023         9/1/1990       9       1990       7/2/2023 17:50       7/2/2023         9/1/1990       9       1990       7/2/2023 17:50       7/2/2023         9/1/1990       9       1990       7/2/2023 17:50       7/2/2023         6/20/1963       6       1963       7/2/2023 17:50       7/2/2023         1/22/1989       1       1989       7/2/2023 17:50       7/2/2023         1/2/1967       5       1976       7/2/2023 17:50       7/2/2023         11/24/1986       11       1986       7/2/2023 17:50       7/2/2023         12/16/1971       12       1971       7/2/2023 17:50       7/2/2023         12/16/1971       12       1971       7/2/2023 17:50       7/2/2023         7/15/1979       7       1979       7/2/2023 17:50       7/2/2023 | 6/1/1938         6         1938         7/2/2023 17:50         7/2/2023         33           12/14/1978         12         1978         7/2/2023 17:50         7/2/2023         37           3/4/1986         3         1986         7/2/2023 17:50         7/2/2023         37           9/1/1973         9         1973         7/2/2023 17:50         7/2/2023         36           9/1/1990         9         1990         7/2/2023 17:50         7/2/2023         32           7/5/1988         7         1988         7/2/2023 17:50         7/2/2023         34           6/20/1963         6         1963         7/2/2023 17:50         7/2/2023         34           5/6/1976         5         1976         7/2/2023 17:50         7/2/2023         47           6/4/1967         6         1967         7/2/2023 17:50         7/2/2023         46           12/16/1971         12         1971         7/2/2023 17:50         7/2/2023         56           11/24/1986         11         1986         7/2/2023 17:50         7/2/2023         51           1/7/1962         12         1962         7/2/2023 17:50         7/2/2023         62           7/15/1979         7 <t< td=""><td>01/1988         0         1988         1/2/2023         17:50         1/2/2023         35         1           12/14/1978         12         1978         7/2/2023         17:50         7/2/2023         35         1           3/4/1986         3         1986         7/2/2023         17:50         7/2/2023         37         3           9/1/1973         9         1973         7/2/2023         17:50         7/2/2023         49         10           12/26/1986         12         1986         7/2/2023         17:50         7/2/2023         36         6           9/1/1990         9         1990         7/2/2023         17:50         7/2/2023         32         10           7/5/1988         7         1988         7/2/2023         17:50         7/2/2023         34         11           6/20/1963         6         1963         7/2/2023         17:50         7/2/2023         34         5           5/6/1976         5         1976         7/2/2023         17:50         7/2/2023         47         1           6/4/1967         6         1967         7/2/2023         17:50         7/2/2023         36         7           11/22/1989</td></t<> | 01/1988         0         1988         1/2/2023         17:50         1/2/2023         35         1           12/14/1978         12         1978         7/2/2023         17:50         7/2/2023         35         1           3/4/1986         3         1986         7/2/2023         17:50         7/2/2023         37         3           9/1/1973         9         1973         7/2/2023         17:50         7/2/2023         49         10           12/26/1986         12         1986         7/2/2023         17:50         7/2/2023         36         6           9/1/1990         9         1990         7/2/2023         17:50         7/2/2023         32         10           7/5/1988         7         1988         7/2/2023         17:50         7/2/2023         34         11           6/20/1963         6         1963         7/2/2023         17:50         7/2/2023         34         5           5/6/1976         5         1976         7/2/2023         17:50         7/2/2023         47         1           6/4/1967         6         1967         7/2/2023         17:50         7/2/2023         36         7           11/22/1989 |  |  |  |  |  |  |  |

| 5. FungsiVI | LOC | KUP                            | Г      |        |            |                         |           |        |
|-------------|-----|--------------------------------|--------|--------|------------|-------------------------|-----------|--------|
| Untuk me    | emb | uat fungsi VLOO                | KUP d  | =VLOOK | UP(\$A3,\$ | A\$8:\$G\$ <sup>2</sup> | 40,2,FALS | E)     |
|             |     | А                              | В      |        | D          | E                       | F         | G      |
|             | 1   |                                |        | 1/     |            |                         |           |        |
|             | 2   |                                | 2010   | 2011   | 2012       | 2013                    | 2014      | 2015   |
|             | 3   | Aceh                           | 1,517  | 2,298  | 1,275      | 1,046                   | 2,120     | 3,462  |
|             | 4   |                                |        |        |            |                         |           |        |
|             | 5   |                                |        |        |            |                         |           |        |
|             | 6   |                                |        |        |            |                         |           |        |
|             | 7   |                                | 2010   | 2011   | 2012       | 2013                    | 2014      | 2015   |
|             | 8   | Aceh                           | 1,517  | 2,298  | 1,275      | 1,046                   | 2,120     | 3,462  |
|             | 9   | Sumatera Utara                 | 2,065  | 1,379  | 1,100      | 1,679                   | 1,658     | 3,190  |
|             | 10  | Sumatera Barat                 | 1,020  | 2,195  | 1,838      | 1,662                   | 2,132     | 2,007  |
|             | 11  | Riau                           | 1,726  | 1,857  | 1,715      | 1,069                   | 2,151     | 3,251  |
|             | 12  | Jampi<br>Sumatana Calatan      | 1,038  | 1,824  | 2,008      | 2,160                   | 2,389     | 2,077  |
|             | 13  | Sumatera Selatan               | 2,041  | 1,158  | 1,073      | 1,335                   | 1,702     | 3,103  |
|             | 14  | Bengkulu                       | 1,738  | 1,252  | 1,030      | 1,235                   | 2,470     | 2,804  |
|             | 10  | Lampung<br>Kapulauan Bangka Ba | 1,/19  | 1,410  | 1,730      | 2,410                   | 1,383     | 2,043  |
|             | 10  | Kepulauan Bangka Be            | 2,333  | 2,333  | 2,197      | 1,572                   | 2,403     | 2,233  |
|             | 10  | Nepulauan Kiau<br>DKL Jakarta  | 1,472  | 2,000  | 2,452      | 2,045                   | 1,500     | 2,337  |
|             | 10  | Jawa Parat                     | 1,755  | 2,450  | 2,000      | 2,250                   | 2,225     | 2,137  |
|             | 20  | Jawa Tongah                    | 2 196  | 1 262  | 2,300      | 2 2 2 2 2               | 1 649     | 2,415  |
|             | 20  | DI Vonyakarta                  | 2,150  | 2 162  | 1 292      | 1 674                   | 2 128     | 2,171  |
|             | 22  | lawa Timur                     | 1 242  | 2,102  | 2 111      | 1,074                   | 1 674     | 3 061  |
|             | 22  | Banton                         | 1 358  | 1 910  | 2,111      | 2 104                   | 2 070     | 3,001  |
|             | 24  | Bali                           | 2 210  | 2 406  | 2,310      | 2,104                   | 2,070     | 2 880  |
|             | 25  | Nusa Tenggara Barat            | 2,210  | 1 131  | 1 989      | 1 452                   | 1 434     | 3 941  |
|             | 26  | Nusa Tenggara Timur            | 1 182  | 1 627  | 2 213      | 1 757                   | 1 762     | 3 402  |
|             | 27  | Kalimantan Barat               | 1.775  | 1,449  | 1,735      | 1.319                   | 1,107     | 3,177  |
|             | 28  | Kalimantan Tengah              | 1.923  | 2,194  | 1.936      | 1.074                   | 2.107     | 2.061  |
|             | 29  | Kalimantan Selatan             | 1.503  | 1.880  | 2,432      | 1.976                   | 2.024     | 2.538  |
|             | 30  | Kalimantan Timur               | 1.034  | 2.030  | 1.942      | 1.597                   | 1.368     | 2.000  |
|             | 31  | Sulawesi Utara                 | 1,983  | 1,666  | 1,840      | 1,831                   | 1,244     | 2,245  |
|             | 32  | Sulawesi Tengah                | 1,526  | 1,720  | 2,392      | 1,815                   | 1,811     | 3,741  |
|             | 33  | Sulawesi Selatan               | 1,666  | 1,251  | 2,007      | 1,807                   | 1,006     | 2,518  |
|             | 34  | Sulawesi Tenggara              | 2,140  | 2,109  | 1,289      | 1,039                   | 1,013     | 3,125  |
|             | 35  | Gorontalo                      | 1,356  | 1,867  | 2,359      | 1,466                   | 1,189     | 2,505  |
|             | 36  | Sulawesi Barat                 | 1,665  | 1,315  | 2,197      | 2,134                   | 1,395     | 2,736  |
|             | 37  | Maluku                         | 1,641  | 1,543  | 1,262      | 2,123                   | 2,245     | 3,444  |
|             | 38  | Maluku Utara                   | 2,469  | 1,237  | 1,872      | 2,249                   | 2,389     | 3,403  |
|             | 39  | Papua Barat                    | 1,484  | 2,002  | 2,183      | 1,032                   | 2,044     | 2,150  |
|             | 40  | Papua                          | 1,399  | 2,164  | 1,594      | 2,122                   | 1,539     | 2,498  |
|             | 41  | INDONESIA                      | 56,336 | 58,066 | 62,325     | 56,533                  | 59,867 🚪  | 90,488 |
|             | 42  |                                |        |        |            |                         |           |        |

#### 6. Chart

Untuk membuat chart customize caranya:

Pilihlah gambar orang seperti di gambah bawah ini, kemudian copy dan pilihlah pada chart series kemudian Paste (Ctrl - V), maka hasil tampilannya seperti gambar di bawah ini:

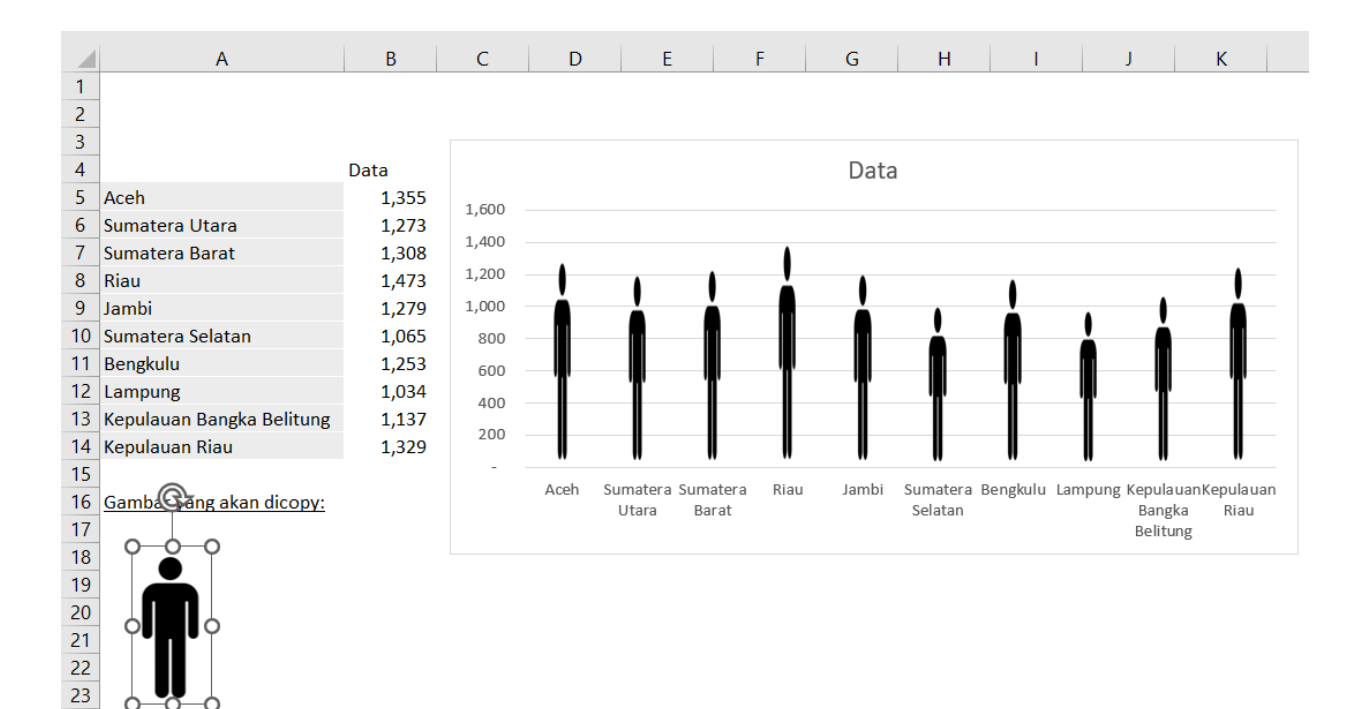